# 海南省软件行业协会信息服务平台

使用指南

V1.0

张观先 2018-05-25

企业用户使用服务平台时,使用操作说明和帮助

目录

| →,       | 登录系统3                                                    |
|----------|----------------------------------------------------------|
| _        | 、主界面功能说明3                                                |
| <u> </u> | 、流程跟踪                                                    |
|          | 2.1 查看工单详情4                                              |
| 三        | 、打印5                                                     |
| 四        | 、IE 设置帮助6                                                |
|          | 4.1 打开工具菜单,选中菜单中"Internet选项" 6                           |
|          | 4.2 选择"Internet 选项"窗口中单击"设置"按钮                           |
|          | 4.3 选择"Internet 临时文件"改默认选项 8                             |
| Ŧī.      | 、企业信息维护                                                  |
|          | 5.1 企业基本信息                                               |
|          | 5.2 工商注册信息9                                              |
|          | 5.3 企业评估证书10                                             |
|          | 5.4 产品评估证书11                                             |
|          | 5.5 企业联系人11                                              |
| <u> </u> | 5.6 企业授权员上                                               |
| ハ        | 、软件企业评估                                                  |
|          | 0.1 评伯                                                   |
|          | 0.1.1        10建甲頃上半                                     |
|          | 0.1.2 弟 少: 甲拟企业做优                                        |
|          | 0.1.3 第二少: 甲項企业工平度经营用优 13<br>6.1.4 第二步, 企业研发水平 16        |
|          | 6.1.5 笋皿生、企业主营业冬乃产县(服冬) 17                               |
|          | 6.1.6 第百步: 正亚王音亚为及) m (派为) 17<br>6.1.6 第五击, 人员构成和挂股售况 17 |
|          | 6.1.7 第五步: 八贝特成和特放情况                                     |
|          | 6 1 8 第七步·请填写附件信息 19                                     |
|          | 6.1.9       回退的企业评估工单                                    |
| 七        | 、软件产品评估                                                  |
|          | 7.1 评估                                                   |
|          | 7.1.1 创建工单                                               |
|          | 7.1.2 基本信息和产品类型22                                        |
|          | 7.1.3 开发环境和平台23                                          |
|          | 7.1.4 知识产权、产品检测和销售情况23                                   |
|          | 7.1.5 上传附件                                               |
|          | 7.1.6 回退的产品评估工单24                                        |
| 八        | 、常见问题                                                    |
|          | 8.1 无法显示网页 25                                            |
|          | 8.2 点了按钮后,无反应25                                          |
|          | 8.3 密码忘记了 25                                             |
|          | 8.4 怎么查询办理业务情况 25                                        |
|          | 8.5 怎么变更企业评估证书 25                                        |
|          | 8.6 怎么变更软件产品评估证书                                         |

# 一、 登录系统

申报系统入口地址 <u>http://www.hisa.org.cn</u> 办事指南中进入以下主界面, 请使用 IE10/11、360 极速浏览器和谷歌浏览器登录(*系统不支持 IE6、IE7, 火 狐浏览器*),如果使用 IE8、IE9 等,必须设置 IE 浏览器,否则将出现页面无法 显示,设置方法请看后面【第五条 IE 设置帮助】

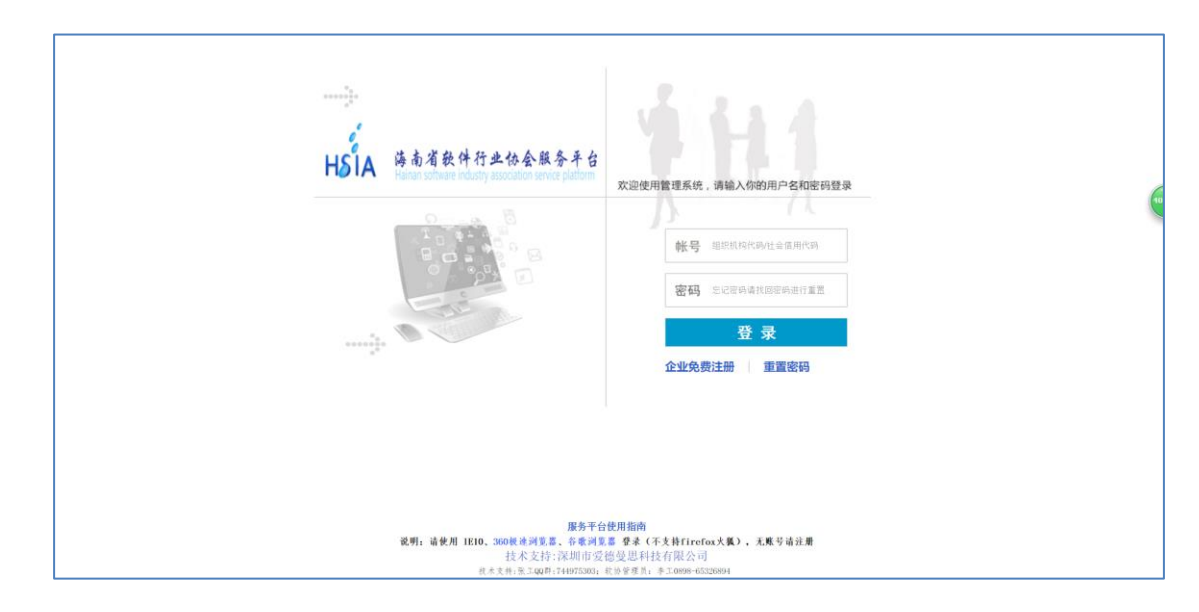

注意:企业输入帐号密码登录系统。登录帐号和密码默认为企业组织机构代码 18位 (企业社会信用代码)。

# 一、主界面功能说明

| HSIA 海南省软件                                                                                         | 行业协会局                | R务平台                                                                                                    |                                   | 您好,企业用户 海 <b>口市迪拓信息股份有限公司 非会员</b>                                                     | ! <b>非会员 【</b> 密码】 【帮助】 【反馈】 【退出】   |
|----------------------------------------------------------------------------------------------------|----------------------|----------------------------------------------------------------------------------------------------|-----------------------------------|---------------------------------------------------------------------------------------|-------------------------------------|
| 功能荣单 🔍                                                                                             | 我的待办                 | 流程跟踪                                                                                                    |                                   |                                                                                       |                                     |
| <ul> <li>● 企业管理</li> <li>● 企业信息维护</li> <li>● 企业信息维护</li> <li>● 企业联系人</li> <li>● 企业授权员工★</li> </ul> | 2                    | 业务编号: 332018050001<br>业务名称: 软件名称预审-                                                                                         | 流程状态:申请<br>提 交 人: <b>王先成</b>      | <u>#秋时间</u> ; 3019-05-18-16; 21<br>我的待办任务<br>我创建的工单和退回的工单都在这里<br>提交后的工单不会在这里显示,并且没法修改 | 处理工单                                |
| 我的功能菜单                                                                                             | 2                    | 业务编号: 322018050001<br>业务名称: 软件产品调试-软件产品名称v1.0                                                                               | 流程状态:申请<br>提 交 人: <b>王先成</b>      | 摄秋时间:2018-05-18 12:02                                                                 | 处理工单                                |
|                                                                                                    | 共 0 余 第 1<br>企业退税核查  | // ☆<br>通知                                                                                                    | 设有企业权                             | 查過知记录                                                                                 |                                     |
|                                                                                                    | 共 0 条 第 0<br>我有3个通知信 | /0 页<br><b>言急</b>                                                                                                    |                                   | 我的通知公告信息<br>我的活动信息                                                                    | ₹.                                  |
|                                                                                                    | <b>(</b>             | 关于填银2017年1-12月软件产业统计最素的通知<br>各款作金点 据据 (国家统计是关于能成代为中于专总制造<br>业统计年展和2017年支用统计很表很近工作的通知) (工份厅<br>根名时间: 2018-05-21 至 2018-06-22 | 上等三项统计报表制度的函》(国<br>运行函            | 統制(2016)109号)、《工业和信息化和办公厅关于做好2016年电子(                                                 | 格会活动<br>8点 这些 软件和信息技术服养业 通信<br>报名参加 |
|                                                                                                    |                      | 关于举办金重所得税汇算清微暨研发费用加计扣除<br>各会员半台,为帮助会业在2017年度会业所得税汇算清徽期间<br>算清微暨研发费用加计扣除专题培训会。请有需要的会业委派                                      | 专题培训会的通知<br>同王确使用申报表并享受加计扣除<br>时务 | 优惠, 我协会联合宝安区国家税务局、宝安区科技创新局力宝安及金市                                                      | <b>协会活动</b><br>软件金业举办"2017年度企业所得税汇  |
| 业务办理 ン                                                                                             |                      | 报名时间: 2018-05-21 至 2018-07-31                                                                                               |                                   |                                                                                       | 报名参加                                |
| ● 活动管理 >                                                                                           |                      |                                                                                                    |                                   |                                                                                       |                                     |
| ₩ 业务变更 >                                                                                           | <b>•</b>             | 关于海南省软件行业协会服务平台启动通知                                                                                                    |                                   |                                                                                       | 公告信息 -                              |

系统登录后显示如上图:左边是功能菜单,右边是我的待办、流程进度查询;

我的待办,指我的待办工单,我的打印通知,我的公告信息,我的欠费信息,

我的业务回执;当你属于你能处理的工单时,会在我的待办工单栏显示,你 只要单击"**处理工单**"按钮或点击**业务编号**即可重进入当前工单,继续填写 信息。

- 流程进度查询,指贵单位在当前系统上办理过的业务流程,全部在这里可以 查询,击击"业务编号"可以查看该工单的详情,也可打印业务详情,但不 能进行修改。
- 功能菜单,指帐号登录后属我的功能模块,除了信息管理、活动管理、报表
   管理,其它业务办理全部在业务办理的菜单下。

### 二、流程跟踪

你办理过的业务全部可以在当前功能页面上查询到。

| 我的  | 待办 流程跟踪      |                |                            |                     |        |            |       |    |
|-----|--------------|----------------|----------------------------|---------------------|--------|------------|-------|----|
|     | 客户名称 组织机构代   | 《码/企业名称/业务编号/  | 受理号 回车查询                   | 业务类型                | •      | 申请年份       | •     | 查询 |
|     | 申请月份         |                | T                          |                     |        |            |       |    |
| 温馨提 | 示,当前功能模块只损   | 提供工単査询,不能修改    | 如保存;你的工作在首页"我的待办工作"中;如果启;  | 动创建工单,则在左边菜单导航中进入创建 |        |            |       |    |
| 选择  | 业务编号         | 受理号            | 业务名称                       |                     | 流程环节   | 接收时间       | 流程提交人 | 操作 |
| •   | 132018050001 | ₿SHM-2018-0001 | 企业名称变更                     |                     | 已完成    | 2018-05-21 | 系统    |    |
| •   | 322018050002 |                | 软件产品测试                     |                     | 待申请    | 2018-05-21 | 王先成   |    |
| •   | 112018050001 |                | 入会流程                       | 待                   | 申请(回退) | 2018-05-18 | 系统    | 41 |
| •   | 222018050001 |                | 软件产品评估-第七大道九州·天空城在线游戏软件v1. | 0                   | 待申请    | 2018-05-18 | 王先成   |    |
| •   | 242018050001 |                | <b>软件企业评估</b> - 2017       |                     | 待申请    | 2018-05-18 | 王先成   |    |
| •   | 332018050001 |                | 软件名称预审一未填写明细               |                     | 待申请    | 2018-05-18 | 王先成   |    |
| •   | 322018050001 |                | 软件产品测试                     |                     | 待申请    | 2018-05-18 | 王先成   |    |
|     |              |                |                            |                     |        |            |       |    |
|     |              |                |                            |                     |        |            |       |    |

#### 2.1 查看工单详情

点击业务编号,进入工单详情,可以查看之前填写的数据,如果提供打印功能,则可以打印工单内容。

| 我的得办 | ) 流程跟踪            | 查看   |                          |                                         |                       |                |             |            |                                |             |           |    |
|------|-------------------|------|--------------------------|-----------------------------------------|-----------------------|----------------|-------------|------------|--------------------------------|-------------|-----------|----|
| 选择   | 业务状态              | 业    | 务编号                      | 客户名称                                    | 业务                    | 联系人            | 联系人手机       | 申请日期       | 受理号                            | 处理人         | 打印操作      | ^  |
| ~    | 申请                | 2220 | 18050001                 | 海口市迪拓信息股份有限公司<br>第七大道九州,天空城在线游戏软件v1.0   | 登记                    | 柯宗贵            | 18901010000 | 2018-05-18 |                                |             | ₹T ED     |    |
| 产品。  | 用綱信息              |      | 保存                       | 取消                                      |                       |                |             |            |                                |             |           | î. |
| 附件词  | 己录                |      | □ 企业信息-                  |                                         |                       |                |             |            |                                |             |           |    |
| 历史省  | 目核记录              | _    |                          | 注册地址* 「东省广州市天河区天慧路16号<br>法定代表人 際<br>邮箱* | 身份证号* 223<br>企业网址     | 22222222       |             | <u>فتر</u> | <b>1</b> 020-855260            | 00          |           | 11 |
|      |                   |      | 一产品基本(i<br>;<br>;        |                                         |                       | ]              |             | 版本申报类取得方   | 号* [1.0<br>型* ●国产制<br>式* [原始取: | :件 ◎进口<br>号 | 軟件<br>  ▼ |    |
|      | <u>م</u> ر<br>الذ |      | 一 <b>产品类型</b> -<br>当前项和产 | 应用软件 [/办公软件<br>午品方式要重点审查。它们是生成登记号顺序的关   | غ                     |                |             |            |                                |             |           |    |
|      |                   |      | 一硬件运行到                   | 环境                                      | 」 适用机型★<br>□ 是<br>□ 是 | 否支持光驱<br>否支持显卡 |             |            | ■ 是否支持                         | 棋它          |           |    |
|      |                   |      | - 軟件运行5                  | ⊼境                                      |                       |                |             | 影響         | <b>虚</b> •                     |             |           |    |

# 三、打印

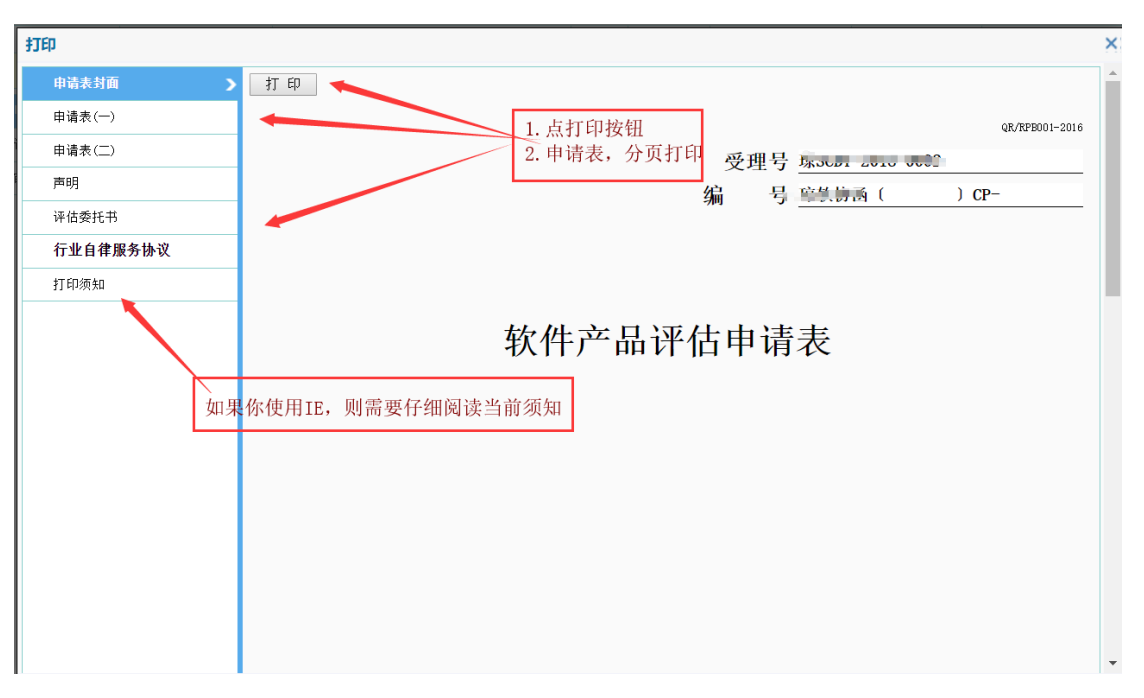

图 1

谷歌浏览器的打印预览(IE 无预览功能),如果不打印,还可以另存为 PDF 格式文档。

| 00                 | 11.101.101.101/mg                                                                                  |                                                              | 4 |
|--------------------|----------------------------------------------------------------------------------------------------|--------------------------------------------------------------|---|
| 打印<br>息计:5张概       |                                                                                                    | 201868 高格式10月37日<br>(1110000 2118<br>受理号 琼SQR-2018-0001      | • |
| 目标打印机<br>页码<br>份数  | <ul> <li>HP LaserIot MP M227</li> <li>● 全部 行印預览</li> <li>● 仲昭2:1:5, 8, 11-13</li> <li>1</li> </ul> | ¥ 9<br>软件企业评估申请书                                             |   |
| 布局<br>选项<br>+ 更多设置 | (从向) •                                                                                             | 金龙名称,                                                        |   |
| 使用系统对话             | NBLBE77780(Ctvl+Shift+P)                                                                           | ARCHIF 2010-09-29                                            |   |
|                    |                                                                                                    | 10() 00(13) 10(13) 10(1) (1) (1) (1) (1) (1) (1) (1) (1) (1) |   |

图 2

# 四、IE 设置帮助

如果企业用户使用的是 IE8、IE9 则按以下设置浏览器方登录服务平台系统。

# 4.1 打开工具菜单, 选中菜单中"Internet 选项"

| 文件(E) 编辑(E) 查看(Y) 收藏夹(A)        | 工具(11) 帮助(11)                                                                   |          |
|---------------------------------|---------------------------------------------------------------------------------|----------|
| 🚖 收藏夹 🏉 http://183.62.232.143/s | 删除浏览的历史记录 (Q) Ctrl+Shift+Del<br>InPrivate 浏览 (Q) Ctrl+Shift+P<br>重新打开上次浏览会话 (2) |          |
|                                 | InPrivate 筛选 Ctrl+Shift+F<br>InPrivate 筛选设置( <u>S</u> )                         | <u> </u> |
|                                 | 弾出窗口阻止程序 (E)<br>SnartScreen 薄选器 (E)<br>管理加載項 (A)                                | >        |
|                                 | 兼容性視图 (V)<br>兼容性視图设置 (E)                                                        | 联系电话<br> |
|                                 | 订阅读课 (2)<br>酒 <del>近</del> 現 (2)<br>Vindows Update (L)                          | ▶ 申报日期   |
|                                 | 开发人员工具(L) F12                                                                   |          |
|                                 | Windows Messenger<br>诊断连接问题<br>Google Gears Settings                            |          |
|                                 | Internet 选项(Q)                                                                  |          |

# 4.2 选择 "Internet 选项" 窗口中单击 "设置" 按钮

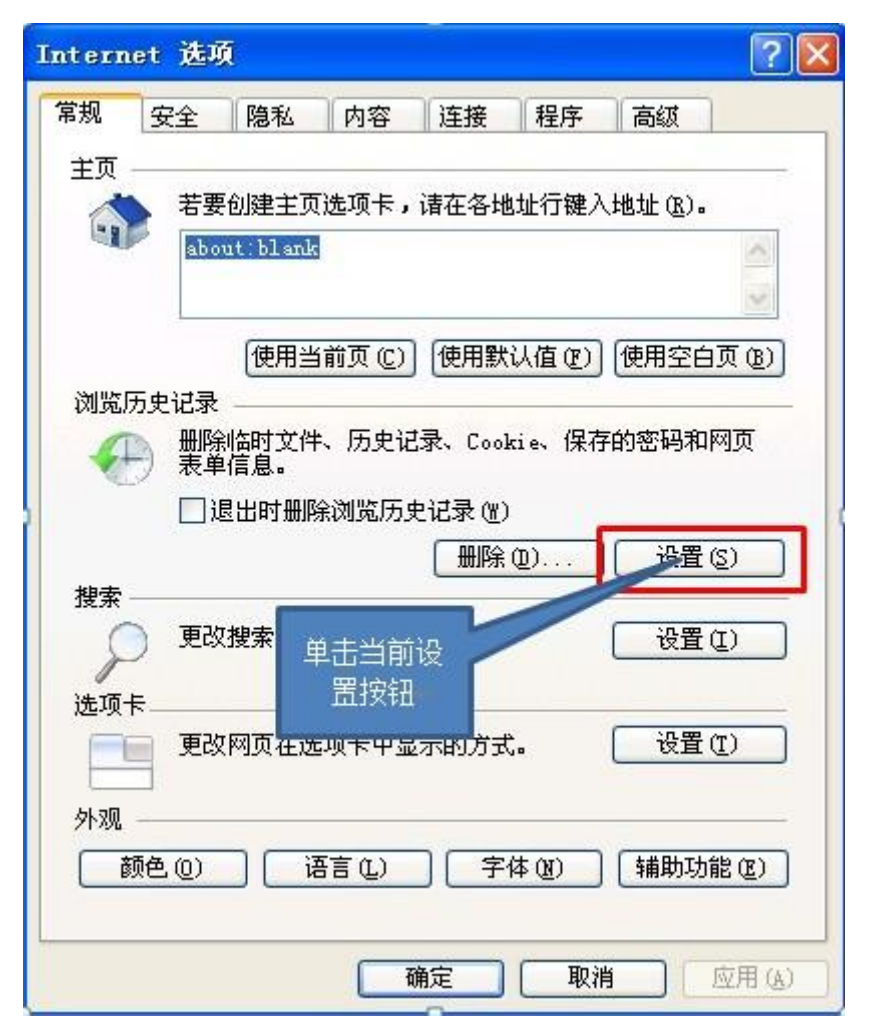

# 4.3 选择 "Internet 临时文件" 改默认选项

|     | Internet Explorer 仔陋网贝、图象和媒体的副本以便以)<br>快速查看。                                                                     |
|-----|----------------------------------------------------------------------------------------------------|
| I   | 检查所存网页的较新版本:<br>○ 編次访问网页时 (2):                                                                                   |
| I   | 〇毎次記 Internet Explorer 时(S)                                                                                      |
| I   |                                                                                                    |
| L   | 要使用的磁盘空间( 224MB)(D): 50 €                                                                                        |
| 1   |                                                                                                    |
| (   | 小Documents and : 择当前洗顶                                                                                           |
|     | Sectrings (remportar)                                                                                            |
| ľ   | 移动文件夹 (M)) 查看对象 (D) 查看文件 (V)                                                                                     |
| E B | 移动文件夹 (M)) 查看对象 (D) 查看文件 (V)                                                                                     |
|     | 指定 Internet Explorer 保存您访问过网站列表的天数。                                                                              |
|     | and the second second second second second second second second second second second second second second second |

修改后, 点确认按钮, 重启 IE 浏览器

### 五、企业信息维护

企业信息维护,指企业相关的信息增加和修改,维它分6项分类,分别 是企业基本信息、工商注册信息、企业资质信息、软件产品登记证书、软件著作 权证书、企业附件记录;

### 5.1 企业基本信息

企业基本信息,关健的几个企业名称、会员有效期等不能修改,联系人则是选择修改的,企业名称如果要修改,则需要申请企业名称变更;企业传真和企业邮件地址务必填写正确,并且能接受,它是协会通知企业的主要通讯方式。

| 我的待办 流程跟踪 | 企业信息维护 ×                  |                                                     |                                                                                                    |
|-----------|---------------------------|-----------------------------------------------------|----------------------------------------------------------------------------------------------------|
| 企业基本信息 >  | 修改保存取消                    |                                                     |                                                                                                    |
| 工商注册信息    | 企业名称(中文)* 珠海市太川电器         |                                                     | 会员类型 非会员 ▼                                                                                                    |
| 认定证书      | 企业名称(英文)                  |                                                     | 会员有效期至                                                                                                    |
| 产品证书      | 企业办公地址* 广东省珠海市            |                                                     | _ 软件企业<br>是否已认定 否                                                                                                    |
| 著作权证书     | 企业网址* www.gdsia.org.cn    |                                                     |                                                                                                    |
| 企业资质信息    | 企业性质*   集体企业<br>是否高新技 (一一 | <ul> <li>▼ 服务领域* 其他(其他)</li> <li>▼ 高新技术企</li> </ul> | 技术维度     「     「     「     「     「     「     「     」     「     「     「     」     「     「     」     「     」     「     」     「     」     「     」     「     」     「     」     「     」     「     」     「     」     「     」     」     「     」     」     「     」     」     」     「     」     」     「     」     」     」     」     」     」     」     」     」     」     」     」     」     」     」     」     」     」     」     」     」     」     」     」     」     」     」     」     」     」     」     」     」     」     」     」     」     」     」     」     」     」     」     」     」     」     」     」     」     」     」     」     」     」     」     」     」     」     」     」     」     」     」     」     」     」     」     」     」     」     」     」     」     」     」     」     」     」     」     」     」     」     」     」     」     」     」     」     」     」     」     」     」     」     」     」     」     」     」     」     」     」     」     」     」     」     」     」     」     」     」     」     」     」     」     」     』     」     』     」     』     」     』     」     』     」     』     』     』     』     』     』     』     』     』     』     』     』     』     』     』     』     』     』     』     』     』     』     』     』     』     』     』     』     』     』     』     』     』     』     』     』     』     』     』     』     』     』     』     』     』     』     』     』     』     』     』     』     』     』     』     』      』     』     』     』     』     』     』     』     』     』     』     』     』     』     』     』     』     』     』     』     』     』     』     』     』     』     』     』     』     』     』     』     』     』     』     』     』     』     』     』     』     』     』     』     』     』     』     』     』     』     』     』     』     』     』     』     』     』     』     』     』     』     』     』     』     』     』     』     』     』     』     』     』     』     』     』     』     』     』     』     』     』     』     』     』     』     』     』     』     』     』     』     』     』     』     』     』     』     』     』     』     』     』     』     』     』     』     』     』     』 |
| 附件信息      | 术企业                       | ▲ 业认定日期                                             | 业认定号                                                                                                    |
|           | 企业邮箱* 147@qq.com          | 邮政编码* 510655                                        | 企业传真* 38263106                                                                                                    |
|           | 会员联系人* 江川                 | 送择 江川邮箱                                             | 江川手机* 13632145654                                                                                                    |
|           | 双软联系人* 江河                 | [选择] 江河邮箱                                           | 江河手机* 13632145653                                                                                                    |
|           | 统计联系人* 江海                 |                                                     | 江海手机* 13632145652                                                                                                    |
|           | 总经理* 江涛                   | 总经理电话* 38263101                                     | 所在辖区* ▼                                                                                                    |
|           | 企业负责人* 江涛                 | 选择 负责人邮箱 38263101                                   | 负责人手机* 13632145651                                                                                                    |
|           | 备注说明                      |                                                     |                                                                                                    |
|           | 公司成立于2008年                |                                                     |                                                                                                    |
|           |                           |                                                     |                                                                                                    |
|           |                           | 刈型业务的状系入                                            |                                                                                                    |
|           |                           |                                                     |                                                                                                    |
|           | 公司简介(1000字                |                                                     |                                                                                                    |
|           | (CF1)                     |                                                     |                                                                                                    |
|           |                           |                                                     |                                                                                                    |
|           |                           |                                                     |                                                                                                    |
|           |                           |                                                     |                                                                                                    |
|           |                           |                                                     | 1                                                                                                    |

图1

|          | 企业信息维护 ×                             |                                       |             |
|----------|--------------------------------------|---------------------------------------|-------------|
| 企业基本信息 > | / 修改 保存 取消                           |                                       |             |
| 工商注册信息   | 企业名称(中文)* 珠海市太川电器                    |                                       | 会员类型 非会员 ▼  |
| 认定证书     | 企业名称(英文)                             | □□□□□□□□□□□□□□□□□□□□□□□□□□□□□□□□□□□□□ | ×           |
| 产品证书     | 企业办公地址*   东省珠海市                      | ₩系人名称                                 | 查询 联系人维护>>> |
| 著作权证书    | 企业网址* www.gdsta.org.cn<br>今小岐馬。 集体今北 | 选择 联系人名称                              | 手机号码 座机号码   |
| 企业资质信息   | 是否高新技 不                              | ■ 工川                                  | 13632145654 |
| 附件信息     | 术企业* [自                              |                                       | 13632145652 |
|          | 企业邮箱* 1470gq.com                     | 共3条第1/1页                              |             |
|          | 会員联系人* 江川                            | 选择                                    |             |
|          | 双软联系人* 江河                            | 选择                                    |             |
|          | 统计联系人* [ <u>江海</u>                   | 选择                                    |             |
|          |                                      |                                       | *           |
|          | 企业负责人* 江涛                            | 」〕近择                                  |             |
|          | T注风明<br>从司武六王2008年                   |                                       |             |
|          | 公司成立于2006年                           |                                       |             |
|          |                                      |                                       |             |
|          |                                      |                                       |             |
|          | 公司简介(1000字                           |                                       |             |
|          | KM)                                  |                                       |             |
|          |                                      |                                       | 花中          |
|          |                                      |                                       | VHAL        |
|          |                                      |                                       |             |
|          |                                      |                                       |             |

图 2

# 5.2 工商注册信息

工商注册信息,包括股东列表。

| 我的待办 流程跟踪              | 企业信息维护 ×         |                                                 |       |                     |      |                |       |
|------------------------|------------------|-------------------------------------------------|-------|---------------------|------|----------------|-------|
| 企业基本信息                 | 修改保存             | 取 消                                             |       |                     |      |                |       |
| 工商注册信息 🔉               | 组织机构代码:          | 321321321                                       |       |                     |      |                |       |
| 认定证书                   | 工商注册号*           | 44444444444444                                  | 企业主管单 | 单位 XXX市场监           | 督管理局 |                |       |
| 产品证书                   | 主管税务所(国税)*       | 广州国税                                            | 国税登记证 | 号* <b>444440000</b> | 001  |                |       |
| <b>茎</b> 作切证 <u></u> 其 | 主管税务所(地税)*       | 广州地税                                            |       | 号* 8888888888       | 8    |                |       |
|                        | 则 任高新西区<br>或软件园区 | 科技园北区/南区                                        | 法人代   | 表*                  |      |                |       |
| 企业资质信息                 | 法人代表身份证号*        |                                                 | 法人代表电 | 话* 020-01010        | 202  |                |       |
| 附件信息                   | 注册日期*            | 2008-12-24                                      | 注册资   | 本* 100000           |      |                | 万元    |
|                        | 受更日期             | 工商注册变更日期                                        | 注册地   | 址*                  |      |                |       |
|                        |                  | 上商注册甲項与的业务范围                                    |       |                     |      |                |       |
|                        | 主营业务*            |                                                 |       |                     |      |                |       |
|                        |                  |                                                 |       |                     |      |                | 11    |
|                        | 选择 股东名称          |                                                 | 持股数   | 持股比例%               | 记录人  | 记录时间           |       |
|                        | ) 🗰 🔨            |                                                 | 10000 | 100.00%             | 企业注册 | 2014-12-29 10: | 05:08 |
|                        | 共1条第1/1页         | 股东信息                                            |       |                     |      |                |       |
|                        | 増加 修改            | 刪除 保存 取消                                        |       |                     |      |                |       |
|                        | 服                | 东名称* 请输入股东姓名或是公司名                               |       |                     |      |                |       |
|                        | 持                | 持股数*持股数里最大9位数字,最小输0<br>投比例%∗格式如60.5%输入60.5,不要输入 | ×     |                     |      |                |       |
|                        |                  |                                                 |       |                     |      |                |       |
|                        |                  |                                                 |       |                     |      |                |       |
|                        |                  |                                                 |       |                     |      |                |       |

图1

# 5.3 企业评估证书

企业评估证书,指是"软件企业认定评估证书",如果贵单位是双软评估 企业,则会在这里自动有一条认定评估证书信息记录,如果证书信息与贵单位的 纸质证书中信息不一致的地方,请联系协会,我们会帮你处理正确。

| 我的待办 流程跟踪 | 企业信息维护 ×         |            |                          |                         |            |
|-----------|------------------|------------|--------------------------|-------------------------|------------|
| 企业基本信息    | 选择 状态 证书编号       | 法人代表 工商注册号 | 注册日期 注                   | 册地址 发证日期                | 证书有效期 附件名称 |
| 工商注册信息    | ✓ 新増 粤R-2014-014 |            | 2012-09-17 广州市天河区天:<br>房 | 河北路689号12楼F2 2014-10-31 | 2015-06-30 |
| 认定证书 🔥    | 共 1 条 第 1/1 页    |            |                          |                         |            |
| 产品证书      | 证书编号* 粵R-2014-C  | 145        | 发证日期*                    | 2014-10-31              |            |
| 著作权证书     | 企业名称             |            |                          |                         |            |
| 企业资质信息    | 有效期至 2015-06-30  |            | 发证机构*                    | 发证机构                    |            |
| 附件信息      | 法人代表 🔫 🛶 🐆       |            | 工商注册日期                   | 2012-09-17              |            |
|           | 工商注册号 🚥 🚥        |            | 注册地址                     | 广州市天河区天河北路2000月40岁2000  |            |
|           | 证书文件 选择文件        | 未选择任何文件    |                          |                         |            |
|           |                  |            |                          |                         |            |
|           |                  |            |                          |                         |            |

图1

### 5.4 产品评估证书

产品评估证书,指的是软件产品登记评估证书,企业首次在服务平台上注册时,会自动匹配企业名称,并自动关联到企业档案中,如果未成功关联的,请企业通知软协相关人员,我们将在后台帮你手工关联。

| 我的待办 流程跟踪 |                                                                                                    | 企业信息维护 🗙       |                                                |               |       |             |                            |                               |                                  |       |      |
|-----------|----------------------------------------------------------------------------------------------------|----------------|------------------------------------------------|---------------|-------|-------------|----------------------------|-------------------------------|----------------------------------|-------|------|
| 企业基本信息    | 选择                                                                                                    | 证书编号           | 软件产品名称                                         | 版本            | 取得方式  | 使用方式        | 发证日期                       | 证书有效期                         | 说明                               | 附件名称  | 转让授权 |
| 工商注册信息    | •                                                                                                    | 粤DGY-2014-1560 | V1.00                                          | ¥1.00         | 原始取得  |             | 2014-10-31                 | 2019-10-30                    | 有效期内                             |       | 可转让  |
| 认定证书      | ~                                                                                                    | 粤DGY-2014-0448 | ▶ ////////////////////////////////////         | ¥1.00         | 原始取得  |             | 2014-05-29                 | 2019-05-28                    | 有效期内                             |       | 可转让  |
| 产品证书 >    | •                                                                                                    | 粤DGY-2014-0447 | <del>&gt; 川井近町 07000社内 生計時官</del><br>控制软件V1.00 | <b>∛1.</b> 00 | 原始取得  |             | 2014-05-29                 | 2019-05-28                    | 有效期内                             |       | 可转让  |
| 著作权证书     | 共 3                                                                                                    | 条第1/1页         |                                                |               |       |             |                            |                               |                                  | 1     |      |
| 企业资质信息    |                                                                                                    | 增加 修改          | 删除保存                                           | 助 消           |       |             | 检测过力                       | e tret                        | "即可日冬安                           |       |      |
| 附件信息      |                                                                                                    | ·              |                                                |               |       | up. >-      | - 潮入业中编<br>  <u>库中提</u> 即信 | 」ち,凤 回少<br><del>息,并保存</del> 到 | 「「「「八面来<br>「小 <u>」」<br/>「小」」</u> |       |      |
|           |                                                                                                    |                | -2014-0448                                     |               | 回步    | — 友u<br>— " |                            | -29                           |                                  |       |      |
|           | 1                                                                                                    | (件产品名称* 1777   |                                                |               |       | <i>I</i> I  | ₹4亏* <u>1.00</u>           |                               |                                  | 1     |      |
|           |                                                                                                    | 取得方式*          |                                                |               |       | • 使用        | ]方式*                       |                               |                                  | /     | •    |
|           |                                                                                                    | 证书文件 选择        | 致件 未选择任何文件                                     |               |       | ίE          | 书所属 📻 🗰                    |                               |                                  | /     |      |
|           | <ul> <li>每1001 日建3月17日2月11日2月11日2月11日2月11日2月11日2月11日2月11日11日11日11日11日11日11日11日11日11日11日11日11日</li></ul> |                |                                                |               |       |             |                            |                               |                                  |       |      |
|           |                                                                                                    | 软件产品登记证书       | 很重要,它是企业软件退税的基本                                | 条件,           | 必须保证软 | 牛产品信息       | 是正确的,如果                    | <b>《不正确,没法</b> 倾              | <sup>8</sup> 改时,请通知              | 协会管理员 |      |

# 5.5 企业联系人

企业联系人,用于维护企业主要联系人,方便软协找到对应的业务对接人员, 更好的服务于企业。

- 审核个人关联企业申请
- 维护联系人信息
- 移除个人关联企业的关系
- 标签联系人、可标签工作岗位、特长、爱好等等

| 其名     単加     単加     単加     美秋     ◆     个人标答     通知     2     2     2       大田     大田     1     1     1     1     1     1     1     1     1     1     1     1     1     1     1     1     1     1     1     1     1     1     1     1     1     1     1     1     1     1     1     1     1     1     1     1     1     1     1     1     1     1     1     1     1     1     1     1     1     1     1     1     1     1     1     1     1     1     1     1     1     1     1     1     1     1     1     1     1     1     1     1     1     1     1     1     1     1     1     1     1     1     1     1     1     1     1     1     1     1     1     1     1     1     1     1     1     1     1     1     1     1     1     1     1     1     1     1     1     1     1     1     1     1     1     1     1     1     1     1     1                                                                                                    | <ul> <li>姓名</li> <li>近日</li> <li>近日</li> <li< th=""><th>At the Difference of the</th><th></th><th></th><th></th><th></th><th></th><th></th><th></th><th></th><th></th><th></th></li<></ul> | At the Difference of the                      |                               |            |                                |      |         |              |            |            |                   |         |
|----------------------------------------------------------------------------------------------------|----------------------------------------------------------------------------------------------------|-----------------------------------------------|-------------------------------|------------|--------------------------------|------|---------|--------------|------------|------------|-------------------|---------|
| 財加         作衣         目标           支援         姓名         性別         手机号码         建非代表         会员联系人         双放联系人         放田系人         父联状态         个人标签         操作           *         王地成         男         15500001111         0018-06-17         延谷理         本         本         茶         否         确认已关联         特除关联           *         王地成         男         199010000         #4         信留原直流符名         *          日         特殊关联           日            #         日                                                                                                    | <ul> <li>月 加 作 改 報</li> <li>歳時 姓名 性別</li> <li>王づ切成 男</li> <li>「 和二冊 男</li> <li>共 2 条 第 1/1 页</li> <li>岐明, 企业可以增加企业联系人、可以申请关联多个企业 (系统不可)</li> </ul>                                                                                                    | <b>班名</b> 博输入姓名                               |                               | 入手机号码      | コー 关联状态                        | 5    | ▼ 个人标签  | 请输入个人标签      | 查询         |            |                   |         |
| 放排     姓名     性別     手机导致     注册目期     取伤     理事代表     会员联系人     双放联系人     统计联系人     关联本点     个人标签     操作       *     王川山泉     男     1500001111     015506-17     社谷田     本     本     茶     否     確认已关联     56692-5     日本     56692-5     日本     56692-5     10000-5     10000-5     10000-5     10000-5     10000-5     10000-5     10000-5     10000-5     10000-5     10000-5     10000-5     10000-5     10000-5     10000-5     10000-5     10000-5     10000-5     10000-5     10000-5     10000-5     10000-5     10000-5     10000-5     10000-5     10000-5     10000-5     10000-5     10000-5     10000-5     10000-5     10000-5     10000-5     10000-5     10000-5     10000-5     10000-5     10000-5     10000-5     10000-5     10000-5     10000-5     10000-5     10000-5     10000-5     10000-5     10000-5     10000-5 | 表評 姓名 性別<br>▼ 王児山茂 男<br>→ 王児山茂 男<br>→ 2条第 1/1 页<br>说明,金企町以増加企业联系人、<br>可以申请実験多个企业(系统不利)                                                                                                    | 增加 修改                                         | 删除                            |            |                                |      |         |              |            |            |                   |         |
| 工具地域     男     15500001111     2018-00-17     延続理     巫     巫     否     确认已关联     特殊关联       其 2 条 第 1/1 页     199010000     其 2 条 第 1/1 页                                                                                                    | ▼ 王外山成         男           ・ 転歩売         男           ・ 転歩売         男           ・ 取         マリー           ・ 取         マリー           ・ 取                                                                                                    | 选择 姓名 性别                                      | 手机号码                          | 注册日期       | 职务                             | 理事代表 | 会员联系人   | 双软联系人        | 统计联系人      | 关联状态       | 个人标签              | 操作      |
| ● 御命曲         男         1890100000         上         上         通信         日         日               | <ul> <li>               新生業業 第 1/1 页<br/>彼明。金皇可以撤加全世級系入。<br/>可以申请契联多个企业(系统不得      </li> </ul>                                                                                                    | ✔ 王元成 男                                       | 15500001111                   | 2018-05-17 | 前经理                            | 否    | 否       | Æ            | 否          | 确认已关联      |                   | 移除关联    |
| 共 2 条 第 1/1 页     244     福岡県県交拉名     第       湖明, 企业町以加油止戦系人、計可以力企业的联系人     日間「同日白白市町町の     ●       可以申请关戦多个企业(系统不限制設置)・申请关联日     26百万日白白市町の     ●       身份注号     ●       日前市町日白市町町     ●       東方町日     ●       日前町日白市町町     ●       東方町日     ●       東方町日     ●       日古町町     ●       中市美町市     ●       東方川白本     ●       市台町日     ●       市台町日     ●       東方川白本     ●       中香堂     ●       中香堂     ●       中香堂     ●       中香堂     ●                                                                                                    | 共 2 条 第 1/1 页<br>说明, 企业可以推加企业联系人<br>可以申请关联多个企业(系统不明                                                                                                    | <ul> <li>和学生</li> <li>男</li> </ul>            | 18901010000                   | □ 增加人员信息   |                                |      |         | × 1          | 是          | 确认己关联      |                   | 移除关联    |
|                                                                                                    |                                                                                                    | 并 2 条 第 1/1 页<br>说明,企业取订煤加企业联<br>可以申请关联多个企业(系 | 系人、并可以对企业的联系<br>先不限制数量), 申请关职 | 从在<br>性别   | 周围与其头交2。<br>语缅写对应的书<br>把任的向位或员 | 。    | ■统计报表业务 | ・ 如果<br>・ 加果 | 企业联系人离职,则可 | 以使用企业账号【移新 | <b>"关联】</b> 企业,个人 | 账户登录后,1 |

# 5.6 企业授权员工

企业授权员工,指企业有权限对个人帐户授权是否可以办理企业的业务

- 功能菜单授权
- 我的待办首页授权

| 功能荣单 <               | 我的待办 流                    | 程跟踪 ●企业联    | 派人 × ■企业授权员 | E* 🗵       |           |     |        |            |        |                     |
|----------------------|---------------------------|-------------|-------------|------------|-----------|-----|--------|------------|--------|---------------------|
| ⇒ 企业管理 🗸 🗸           | 查询名称 🗉                    | 系人/联系人手机 支持 | 寺棋欄查询       | 查询         |           |     |        |            |        |                     |
| ● ■企业信息维护            | 选择                        | 联系人         | 性别          | 手          | 机号码       | 职务  |        | 注册日期       |        | 代表标识                |
| <ul> <li>●</li></ul> | <ul> <li>• 柯宗贵</li> </ul> |             | 男           | 189        | 01010000  | 法人  |        | 2018-05-17 |        | 普通                  |
| ◎ ■企业授权员工★           | ✔ 王先成                     |             |             | 155        | 00001111  | 总经理 |        | 2018-05-17 |        | 普通                  |
|                      | 共2条第1/1                   | 页远中         | 「联系人后, 点击   | f指问的标签贝, I | 可以沟选保存    |     |        |            |        |                     |
|                      | 功能模块授权                    | 待办事项授权      |             |            |           |     |        |            |        |                     |
|                      | 功能;                       | 分类 🕑        | 全选          |            |           | 功能  | 能名称    |            |        | 保存 取消               |
|                      | 企业管理                      |             | ■企业信息维护     |            | ☑ ■企业联系人  |     | ■企业推   | 受权员工★      |        |                     |
|                      | 业务办理                      | ×.          | ■申请入会       |            | ■产品名称預审申请 |     | ☑ ■企业; | 千估申请       | ☑ ■软件产 | <sup>12</sup> 品測试申请 |
|                      | 11.777AL                  | ×.          | ■软件产品评估申请   |            |           |     |        |            |        |                     |
|                      | 活动管理                      | 2           | ■活动报名       |            | ■活动后用户反馈  |     |        |            |        |                     |
|                      | 业务变更                      | V           | 会员类型变更      |            | ■企业名称变更   |     | ■ 软件产品 | 日评估变更      | ■ 软件企  | 上评估变更               |
|                      |                           |             |             |            |           |     |        |            |        |                     |
|                      |                           |             |             |            |           |     |        |            |        |                     |
|                      |                           |             |             |            |           |     |        |            |        |                     |
|                      |                           |             |             |            |           |     |        |            |        |                     |
|                      |                           |             |             |            |           |     |        |            |        |                     |
|                      |                           |             |             |            |           |     |        |            |        |                     |
|                      |                           |             |             |            |           |     |        |            |        |                     |
|                      |                           |             |             |            |           |     |        |            |        |                     |
|                      |                           |             |             |            |           |     |        |            |        |                     |
|                      |                           |             |             |            |           |     |        |            |        |                     |
| ● 业务办理 >             |                           |             |             |            |           |     |        |            |        |                     |
| 語动管理 >               |                           |             |             |            |           |     |        |            |        |                     |
| 💼 业务变更 >             |                           |             |             |            |           |     |        |            |        |                     |

| 我的     | 待办 流程跟踪 🖬 企           | 业联系人 × ■企业授权员 | I* <sup>©</sup> |                |            |                     |           |               |
|--------|-----------------------|---------------|-----------------|----------------|------------|---------------------|-----------|---------------|
| ĩ      | <b>脸询名称</b> 联系人/联系人手机 | 支持模糊查询        | 查 询             |                |            |                     |           |               |
| 选择     | 联系人                   | 性别            | 手机号码            | 职务             | 注册日期       |                     | 代語        | 表标识           |
| •      | 柯宗贵                   | 男             | 18901010000     | 法人             | 2018-05-17 | 1                   | 普通        |               |
| ~      | 王先成                   | 男             | 15500001111     | 总经理            | 2018-05-17 | 1                   | 普通        |               |
| 共 2    | 条 第 1/1 页             |               |                 |                |            |                     |           |               |
| 功      | 能模块授权 待 <b>办事项授权</b>  |               |                 |                |            |                     |           |               |
|        | <u></u>               |               |                 | 流程环节           |            |                     |           | 保存 取消         |
| ■入き    | 会流程 - 申请              |               | ■ 会员类型变更 - 申请   | ◙ 企业名称变更 - 申请  | 8          | ■ 软件产品评估 -          | 申请        |               |
| ■软化    | 牛企业评估 - 申请            |               | ■ 软件产品评估变更 - 申请 | ☑ 软件企业评估变更 - 申 | 请 (        | ■企业技术中心 -           | 申请        |               |
| ■ 软(   | 牛著作权 - 申请             |               | ■软件产品测试 - 申请    | ☑ 软件名称预审 - 申请  | 6          | ■ 软件名称预审 -          | 回复企业      |               |
|        | と月报 - 企业填报            |               | ■ 年报 - 企业填报     | ■ 企业核查流程 - 申请  | 6          | ☑ 设立研发机构情           | 祝调查表 - 企业 | 填写            |
| @ 1E 3 | L/518 IE3E4418        |               | 三十派 正正确派        | 副正正1次重机性 中備    |            | E 0(229) (X 0/19 IR | VUMER EI  | 4 <b>4</b> -) |

# 六、软件企业评估

### 6.1 评估

#### 6.1.1 创建申请工单

- 创建评估工单,首次(即系统中没有正在办理的企业评估工单)办理评估需
   要创建工单。
- ◆ 选择"申请",单击"下一步",进入"申请须知"页面,如果评估流程以
   及一些注意事项不是很了解,可以仔细阅读一下里面的须知内容。

| 我的待办 | 流程跟踪  | ■企业评估申请 |        |       |          |         |          |            |         |                            |           |
|------|-------|---------|--------|-------|----------|---------|----------|------------|---------|----------------------------|-----------|
|      |       |         |        |       |          |         | 行业自      | 律服务        | 办议      |                            |           |
|      |       |         | 为了规范   | 海南省软件 | 行业协会面    | 向海南省软   | 牛产业提供的   | )评估服务,     | 明确协会提供  | 特行业自律服务的内容、效果、责任,特制        |           |
|      |       |         | 定此协议。  |       |          |         |          |            |         |                            |           |
|      |       |         | 一、海南   | 省软件行业 | 协会所提供    | 的行业自律   | 服务主要针 7  | 甘软件产业可     | (策的要求,对 | <b>†软件企业、软件产品进行条件符合性</b> 评 |           |
|      |       |         | 估,并出具相 | 关意见。  |          |         |          |            |         |                            |           |
|      |       |         | 二、企业   | 根据自身需 | 求,以自愿    | 为前提接受   | 相关评估服务   | ÷.         |         |                            |           |
|      |       |         | 三、协会   | 评估结果只 | 作为行业意    | 见,不做享望  | 受政府优惠政   | 饮策的保证。     |         |                            |           |
|      |       |         | 四、协会   | 开展评估工 | 作所需要的    | 相关材料由:  | 全业方提供,   | 由于材料失      | 真所引起的训  | 4估结果失真,协会方不承担相关责任。         |           |
|      |       |         | 五、为了   | 保证评估结 | 果的真实性    | 和权威性, 企 | 业同意在评    | 估工作前后:     | 均自觉接受协  | 会对企业和产品情况的监督检查,同意协会        |           |
|      |       |         | 保留对评估标 | 的复查及依 | 据事实更改    | 评估结论并;  | 时外公布的桥   | Z利。        |         |                            |           |
|      |       |         | 六、协会   | 出具的软件 | 产品评估结    | 果只对企业   | 当时提交的产   | 品有效和负      | 责;出具的转  | 《件企业评估结果只对企业所评估年度的数        |           |
|      |       |         | 据有效和负责 | •     |          |         |          |            |         |                            |           |
|      |       |         | 七、对于   | 企业方无法 | 完整提供评    | 估所需材料的  | 的案子,协会   | ;有权利拒绝     | 给出评估意见  | l.                         |           |
|      |       |         | 八、参与   | 评估的协会 | 工作人员须    | 按国家政策   | 要求严格把头   | 5,并签署相     | 关责任书, 如 | 1发现有玩忽职守、人情通融者,将按照约        |           |
|      |       |         | 定责任予以处 | €U +  |          |         |          |            |         |                            |           |
|      |       |         | 九、田士   | 协会评估工 | 作失误,這    | 成企业预失H  | 的情况, 田刈  | 《万协商解》     | ,解决不了即  | ]提交海南省仲裁委员会裁决。             |           |
|      |       |         | 下、叶伯   | 服务权费特 | (但:      |         |          |            |         |                            |           |
|      |       |         |        |       |          | 服务项     | 目/費用     |            |         |                            |           |
|      |       |         | 企业类型   | 软件企   | 业 (单位: ; | 元/件)    | 软件产      | 品(单位:      | 元/件)    | 备注                         |           |
|      |       |         |        | 评估    | 变更       | 补证      | 评估       | 变更         | 补证      |                            | 1         |
|      |       |         | 徵型企业   | 免费    | 免费       | 免费      | 免费       | 免费         | 免费      | 需提交符合微型企业条件的证明材料           |           |
|      |       |         | 会员企业   | 800   | 免費       | 免费      | 400      | 免费         | 免费      | 协会交费会员                     |           |
|      |       |         | 非会员企业  | 1600  | 免费       | 免费      | 600      | 免费         | 免费      | <i>—</i>                   |           |
|      |       |         |        |       |          | ✓ ⊕r    | 阎诗 《     | 行业自治       | 中眼冬劫。   |                            |           |
|      |       |         |        |       |          | - 14    | IDG DC W | 11 36 11 1 | FAR J D |                            |           |
|      |       |         |        |       |          |         |          |            |         |                            |           |
|      |       |         |        |       |          | ৰ       | 同意       |            |         |                            |           |
|      | _     | -       |        | -     | -        |         | -        |            |         |                            | 16:15     |
|      | C 103 | - GB    | De Q   | 201 / |          |         |          |            |         | 4210 A                     | <br>10:15 |

| 我的待办       | 流程跟踪 | *企业评估申请                                                           |
|------------|------|-------------------------------------------------------------------|
|            |      | 海南省2018年度软件企业评估申报须知                                               |
|            |      | <ul> <li>(二) 印名印 中名 中名 中名 中名 中名 中名 中名 中名 中名 中名 中名 中名 中名</li></ul> |
|            |      |                                                                   |
| ♦ <u>i</u> | 主単   | "下一步",进入"创建工单"页面。                                                 |
|            |      |                                                                   |
|            |      |                                                                   |
| 创建         | 工単   |                                                                   |

| 创建工单                |                             | × |
|---------------------|-----------------------------|---|
| 所属类别 <mark>*</mark> | 软件企业    ▼                   |   |
| ★联系人                | 当前业务办理的联系人                  |   |
| ★手机                 | 请输入11位手机号码                  |   |
| 座机                  | 请输入联系人座机                    |   |
| ★邮箱e-mai1           | 请输入邮箱,格式: xxxxxxx@163.com   |   |
| ★财务年度               | ▼                           |   |
| 备注                  | 限制200字,说明可备注写你需要交待的事项或是事件描述 |   |
|                     |                             |   |
|                     |                             |   |
|                     |                             |   |
|                     |                             |   |
|                     | 确认                          |   |
|                     | 1910/                       |   |

 如果填写工单过程中中断退出来,第二次要继续填写时,应该在"我的待办"中找到你的工单,单击"处理工单"或用蓝色文字显示的"业务编号", 重新进入工单继续填写。

| 我的待办    | 流程跟踪 •企业评估申请 ×                          |                                        |              |      |
|---------|-----------------------------------------|----------------------------------------|--------------|------|
| 我有2个待办口 | 工单                                      |                                        |              | 刷新待办 |
| 0       | 业务编号: 242018050002<br>业务名称: 软件企业评估-2017 | 流程状态:申请<br>提 交 人: <b>海南省天涯海角软件有限公司</b> | 接收时间:今天16:58 | 处理工单 |
| Ċ       | 业务编号: 222018050002<br>业务名称: 软件产品评估未填写明细 | 流程状态: 申请<br>握 交 人: <b>张先生</b>          | 接收时间:今天15:54 | 处理工单 |
| 共2条第1   | 1/1 页                                   |                                        |              |      |

### 6.1.2 第一步: 申报企业概况

◆ 第一步填写企业概况,填写完后,核对所填写信息无误,点"下一步"。

|                  | 申请填写资                                       | [料[新认定]          |                     |             |
|------------------|---------------------------------------------|------------------|---------------------|-------------|
| 业务编号 212         | 014120001 联系人* 张                            | ] 手机 (短信通知) * 15 | )9         原证书号 原来认 | 定证书号        |
| 原发证日期「四四         | -MM-DD                                      |                  |                     |             |
| 业务申请服务指南 查看      | 并核对企业信息                                     |                  | ( #I                | 除工单 保存      |
| 第一步:申报企业概况       | (共7步) (填写完信息后,请点"下一步"进行保存)                  |                  |                     |             |
| 企业名称(中文)         | 深圳市爱德曼思科技有限公司                               | 企业名称(英文)         |                     |             |
| 企业网址             | www.adamancy.com.cn                         | 企业性质*            | 国有企业                | •           |
| 注册 地址*           | 深圳市宝安区新安街道前进路西侧冠利达大厦1220                    |                  | 注册日期* (             |             |
| 注册资本(万元)★        | 500 组织机构代码                                  |                  | 工商注册号*              |             |
| 通讯地址*            | 深圳市宝安区前进一路诺铂广场1220                          |                  | 邮政编码 518            | 3057        |
| 法定代表人*           | 胀 办公电话/传真* 2 1                              | 手机               | 身份证号* 🕻             |             |
| 企业负责人*           | ▶ → 小公电话/传真 □业务主要联系人1维护                     | 手机               | 电子邮箱 动              | @21 cn. com |
| 联系人*             | ₩ 办公电话/传真 吐务主要联系人1维护                        | 手机               | 电子邮箱 2              | 321 cn. com |
| 是否上市企业*          | 否         股票代码         请输入6位股票代码            |                  | 所在软件园区或高新技术园区 請     | 俞入园区名称      |
| 是否高新技术企业*        | 否         高新技术企业<br>认定日期         YYYT-MM-DD |                  | 高新技术企业认定证书号 請       | 俞入证书号       |
| 企业主管税务所<br>(国税)* | 深圳市宝安区国家税务局                                 | 税务登记号 <b>∗</b>   | [                   |             |
| 企业主管税务所<br>(地税)* | 深圳市宝安区地税局                                   | 税务登记号 <b>∗</b>   |                     |             |

| 企业员工持股情况  |                                                                        |             |         |      |                     |
|-----------|------------------------------------------------------------------------|-------------|---------|------|---------------------|
| 管理人员      | 持股人数(人) * 1                                                            | 持股比例(%)*100 | I       |      |                     |
| 技术人员      | 持股人数(人) 🔹 🛛                                                            | 持股比例(%)*0   |         |      |                     |
| 其他人员      | 持股人数 (人) <b>*</b> 0                                                    | 持股比例(%)*0   |         |      |                     |
| 主要股东及持股情况 |                                                                        |             |         |      |                     |
| 选择 股东名称   |                                                                        | 持股数         | 持股比例%   | 记录人  | 记录时间                |
| ▶ 张三      |                                                                        | 100         | 100.00% | 企业注册 | 2014-12-12 19:53:34 |
|           | 股东名称•高翁入股东姓名或是公司名<br>持股數•特股数量最大的位款字,最小喻0<br>持股比例*•格式如60.5%输入60.5,不要输入% |             |         |      |                     |
|           |                                                                        |             |         |      |                     |
|           | 保存                                                                     | 并到下一步填写 下一步 |         |      |                     |

### 6.1.3 第二步:申请企业上年度经营情况

◆ 第二步填写企业上年度经营情况,"基本信息"、"软件业务情况"、"审计单

位"、"企业所得税"、"软件产品增值税"、"信息技术服务营业税(增值税)" 6栏,企业根据自身情况填写。填写"软件业务情况"栏时,若用户不清楚 选择"1"、"2"、"3"三个选项哪一项填写,可先阅读该栏下面的红色提示 部分再填写。填写完后点下一步。

| <b>第二步:申请企业上年度经营情况 (共7步)</b>                           |                                       |                                             |                      |
|--------------------------------------------------------|---------------------------------------|---------------------------------------------|----------------------|
| ┌─基本信息                                                 |                                       |                                             |                      |
| 上一年度* 2013                                             | 🔲 是否有外包                               | 主要产品类别 办公和管理                                |                      |
| 企业收入总额(万元)* 1000                                       | 企业销售<br>(营业)收入(万元)* 1000              | 利润总额(万元)* 600                               | 净利润(万元)* 300         |
| 资产总额(万元)* 100                                          | 固定资产原值(万元)* 100                       | 固定资产净值(万元)* 90                              | 软件出口(万美元)* 0         |
| └────────────────────────────────────                  |                                       |                                             |                      |
| -1、                                                    |                                       | 校仕 <u>本品</u> 白主开发                           |                      |
| 销售(营业)收入 * [1000]                                      | 占企业收入总额比例% [100                       | 销售(营业)收入★ 1000                              | 占企业收入总额比例% 100       |
| ─2、□ 嵌入式软件产品开发                                         |                                       |                                             |                      |
| 销售 (营业) 收入*                                            | 占企业收入总额比例%                            | 软件产品自主开发<br>销售(营业)收入★                       | 占企业收入总额比例%           |
|                                                        |                                       |                                             |                      |
| 销售(营业)收入*                                              | 占企业收入总额比例%                            | 软件产品自主开发<br>销售(营业)收入 <b>*</b>               | 占企业收入总额比例%           |
| 注: "软件业务情况"栏由企业自行选择1、2、3中<br>企业收入总额比例≥40%,可按"2"填写; 信息系 | ————————————————————————————————————— | 收入占企业收入总额比例≥50%,按"1"填写:<br>总额比例≥40%,可按"3"填写 | · 嵌入式软件产品开发销售(营业)收入占 |

| ┌─审计单位(至少填写一个审计单位)★─────                                                                                                 |                                     |
|----------------------------------------------------------------------------------------------------|-------------------------------------|
| 审计单位 审计单位                                                                                                    | 联系人 胀 联系电话                          |
| 专项审计单位 审计单位                                                                                                    | 联系人 胀 联系电话                          |
| 企业所得税(单位: 万元)         軟件产品增值税(万元)           应缴* 0         应缴* 0           减免* 0         退税* 0           退税 * 0         2 | ( 億 息技 木 服 务 营 止 税 ( 増 値 税 ) ( 万元 ) |

#### 6.1.4 第三步:企业研发水平

 ◆ 第三步填写企业研发水平,填写时注意页面上的红色"审核要点"和提示 部分,填写完后点下一步。

| 研发费用总额* 000 占企:<br>被要点:1、研发费用总额投入比例要≥6%;2、国境内研发费用投                                                                                                    | 业销售(営业)<br>收入比例(%) 00  古研发费用总额比例(%) 100 上的研发费用* 500 上研发费用总额比例(%) 100 (%) 100 (∧比例要≫50%                                                                                                    |
|----------------------------------------------------------------------------------------------------|----------------------------------------------------------------------------------------------------|
| □ (以产权数量情况                                                                                                    | 授权的软件著作权数量(项)                                                                                                    |
|                                                                                                    |                                                                                                    |
| 沁知识产权情况 (不少于1项,但不多于10项) —————                                                                                                    |                                                                                                    |
| 心知识产权情况 (不少于1项,但不多于10项) —————<br>序号 知识产权名称及受理号/专利号/登记号                                                                                                    | 序号 知识产权名称及受理号/专利号/登记号                                                                                                    |
| 心知识产权情况(不少于1项,但不多于10项)<br>序号 知识产权名称及受理号/专利号/登记号<br>1                                                                                                    | 序号         知识产权名称及受理号/专利号/登记号           2         唐输入产权名称及受理号/专利号/登记                                                                                                    |
| 心知识产权情紀(不少于1项,但不多于10项)<br>序号 知识产权名称及委理号/专利号/登记号<br>1 [                                                                                                    | 序号         知识产权名称及受理号/专利号/登记号           2              聶翁入产权名称及受理号/专利号/登记            4              聶翁入产权名称及短理号/专利号/登记                                                                       |
| <ul> <li>○知识产权権紀(不少于1項,但不多于10项)</li> <li>序号知识产权名称及受理号/专利号/登记号</li> <li>1</li> <li>3</li> <li>1</li> <li>1</li> <li>5</li> <li>1</li> <li>1</li> <li>5</li> <li>1</li> <li>1</li> <li>2</li> <li>2</li> <li>2</li> <li>3</li> </ul>                                                                                                    | 序号         知识产权名称及受理号/专利号/登记号           2         董翁心产权名称及受理号/专利号/登记           4         董翁心产权名称及受理号/专利号/登记           6         萧翁心产权名称及受理号/专利号/登记                                           |
| <ul> <li>○知识产权備況(不少于1项,但不多于10项)</li> <li>序号 知识产权名称及缓理号/专利号/登记号</li> <li>1</li> <li>1</li> <li>1</li> <li>5</li> <li>1</li> <li>5</li> <li>1</li> <li>5</li> <li>1</li> <li>5</li> <li>1</li> <li>2</li> <li>2</li> <li>2</li> <li>2</li> <li>2</li> <li>2</li> <li>2</li> <li>2</li> <li>2</li> <li>2</li> <li>2</li> <li>2</li> <li>2</li> <li>2</li> <li>2</li> <li>2</li> <li>2</li> <li>2</li> <li>2</li> <li>2</li> <li>2</li> <li>2</li> <li>2</li> <li>3</li> <li>3</li> <li>2</li> <li>2</li> <li>3</li> <li>3</li> <li>4</li> <li>3</li> <li>4</li> <li>4</li> <li>5</li> <li>5</li> <li>5</li> <li>5</li> <li>5</li> <li>5</li> <li>5</li> <li>5</li> <li>5</li> <li>5</li> <li>5</li> <li>5</li> <li>5</li> <li>5</li> <li>5</li> <li>5</li> <li>5</li> <li>5</li> <li>5</li> <li>5</li> <li>5</li> <li>4</li> <li>5</li> <li>5</li> <li>6</li> <li>7</li> <li>7</li></ul> | 序号         知识产权名称及受理号/专利号/登记号           2         [新输入产权名称及按理号/专利号/登记           4         新输入产权名称及规理号/专利号/登记           6         [新输入产权名称及规理号/专利号/登记           8         [新输入产权名称及规理号/专利号/登记 |

### 6.1.5 第四步:企业主营业务及产品(服务)

- ◆ 第四步填写企业主营业务及产品 (服务),填写时注意页面上的红色提示部
  - 分,填写完后点下一步。

| 第四步:企业主营业务及产品(                                              | 服务)(共7步)                                                     |                                                      |                                                            |                                                                                            |  |  |  |  |  |
|-------------------------------------------------------------|--------------------------------------------------------------|------------------------------------------------------|------------------------------------------------------------|--------------------------------------------------------------------------------------------|--|--|--|--|--|
| 主营业务*<br>营业执照<br>经营范围                                       | E 营业务*<br>营业执照<br>经营范围<br>*主要产品(服务)"至少选一项                    |                                                      |                                                            |                                                                                            |  |  |  |  |  |
| 主要产品(服务)(至少选一项)                                             | <ul> <li>基础软件</li> <li>嵌入式应用软件</li> <li>数据处理和存储服务</li> </ul> | <ul> <li>支撑软件</li> <li>信息安全软件</li> <li>其它</li> </ul> | <ul> <li>✓ 应用软件</li> <li>□ 信息系统集成服务</li> <li>说明</li> </ul> | <ul> <li>軟件定制服务</li> <li>信息技术咨询服务</li> </ul>                                               |  |  |  |  |  |
| ──资质情况<br>ISO9000系列认证<br>CMM/CMMT认证<br>系统集成资质认证<br>其他资质认定 [ | <ul> <li>通过</li> <li>通过</li> <li>通过</li> <li>通过</li> </ul>   | 级别 ▼<br>级别 ▼                                         | 通过时间:<br>通过时间:<br>通过时间:                                    | <ul> <li>正在申报 ● 未进行</li> <li>正在申报 ● 未进行</li> <li>正在申报 ● 未进行</li> <li>正在申报 ● 未进行</li> </ul> |  |  |  |  |  |

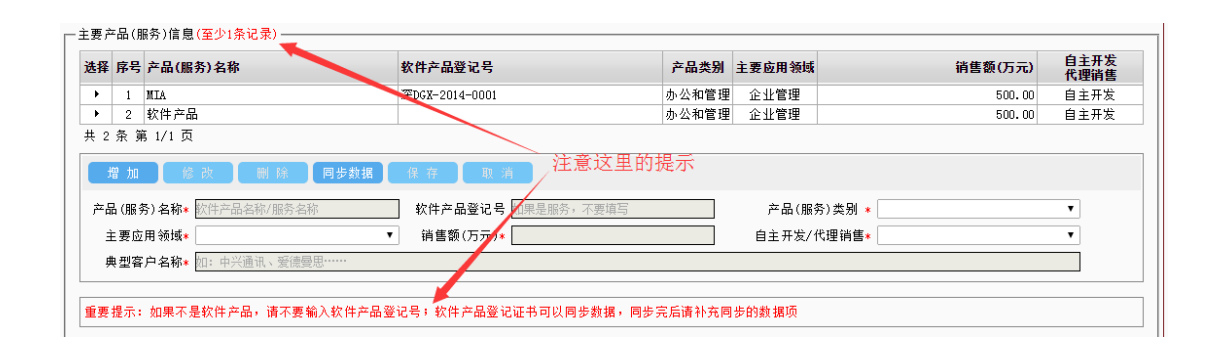

### 6.1.6 第五步:人员构成和持股情况

◆ 第五步填写人员构成和持股情况,用户填写前可先了解底部的"计算公式"、

#### "验证规则",根据下面的提示填写,填写完后点下一步。

| 第五步:人员构成和持股情况(共7步)                                                                                                    |                                   |                         |                             |
|----------------------------------------------------------------------------------------------------|-----------------------------------|-------------------------|-----------------------------|
| (一)总体情况 说明:保存后自动计算百分比例和技术人                                                                                                    | 数                                 |                         |                             |
| 当年月平均<br>职工总数 *                                                                                                    | 签订劳动合同关系<br>且大专及以上学历∗ 100<br>职工人数 | 占当年月平均<br>职工总数比例(%) 100 | 年末购买社保<br>人员总数* [100]       |
| (_)人员构成                                                                                                    |                                   |                         |                             |
| 研发人员总数* 80                                                                                                    | 管理人员总数* 10                        | 市场推广人员总数* 10            | 签订劳动合同关系且大专<br>以上学历的研发人员数*  |
| 大专及本科<br>学历职工数 <b>*</b>                                                                                                    | 硕士学历职工数* 0                        | 博士学历职工数* 0              | 签订劳动合同系且大专以<br>上学历研发人员比例(%) |
| 计算公式:<br>1.月平均职工总人数=(月初职工总人数+月末职工总人数<br>2.当年月平均职工总人数=当年各月平均职工总人数和<br>验证规则:<br>1.占当年月平均职工总数比例≥00K<br>2.签订劳动合同系且大考以上学防研发人员比例(%)≥00<br>3.签订劳动合同关系且大考以上学防御发人员数。(=<br>5.签订劳动合同关系且大考以上学防的研发人员数 (= = | 读                                 |                         |                             |
|                                                                                                    | 上一步「下一                            | -步                      |                             |

### 6.1.7 第六步: 请填写企业开发环境

#### ◆ 第六步填写企业开发环境,注意红色星星为必填部分,填写完后点下一步。

| 第六步:请填写企业开发环境(共7步)                    |               |
|---------------------------------------|---------------|
|                                       |               |
| 场地面积 (M2)* 2000                       |               |
| 硬件软件环境                                |               |
| 一大/中/小型机                              |               |
|                                       | 型号 HP DL380 5 |
| 数里                                    | 数里 2          |
| PCH *                                 | □             |
| 型号 Lenovel E4                         | 껲号 [TL-SG3216 |
| 数量 [15                                | 数量 2 [] []    |
| □──────────────────────────────────── |               |
| 켈묵 TL-WVR600G                         |               |
| 数里 2 [ []                             |               |

|        | 名称*          | 提供商/国别* | 数量* | 自购/租用* |
|--------|--------------|---------|-----|--------|
|        | Eclipse      | Apache  | 10  | 自购     |
| д      | твм          | Jmeter  | 10  | 自购     |
| 发      |              |         |     |        |
| 测      |              |         |     |        |
| 试<br>工 |              |         |     |        |
| 具      |              |         |     |        |
|        |              |         |     |        |
| 操作系统∗  | Redhat linux | Redhat  | 5   | 自购     |
| 数据库系统∗ | Mysql        | Dracle  | 3   | 自购     |
| 网络系统*  | 无            |         | ]0  | 租用     |
| 甘ウ     |              |         |     |        |

### 6.1.8 第七步:请填写附件信息

◆ 第七步提交附件信息,按底部所列上传附件,上传完后,点击右上角的提

交按钮,提交到省软协审核。

| 业务编号 21<br>原发证日期 [17<br>《条由请服务指南 查                                                                                                    | 2014120003 联系人*<br>YY-MM-DD                                                                                                    |                                                                     | 手机 (短信通知) 🛚 📃                                                            | 3                                                                      | 原证书号 原来认定证书                                                                                                    |                                      |  |  |  |
|----------------------------------------------------------------------------------------------------|----------------------------------------------------------------------------------------------------|---------------------------------------------------------------------|--------------------------------------------------------------------------|------------------------------------------------------------------------|----------------------------------------------------------------------------------------------------|--------------------------------------|--|--|--|
| 原发证日期 🕎                                                                                                    | YY-MM-DD                                                                                                    |                                                                     |                                                                          |                                                                        | Ward and the second second sec | 15                                   |  |  |  |
| 冬由请服务指菌 杳                                                                                                    |                                                                                                    |                                                                     |                                                                          |                                                                        |                                                                                                    |                                      |  |  |  |
|                                                                                                    | <u>业务申请服务指商 查看并核对企业信息</u> 删除工单 提 交                                                                                                    |                                                                     |                                                                          |                                                                        |                                                                                                    |                                      |  |  |  |
| 第七步:请填写附件(                                                                                                    | 信息(共7步)                                                                                                    |                                                                     |                                                                          |                                                                        |                                                                                                    |                                      |  |  |  |
| 选择 序号                                                                                                    | 文件名称                                                                                                    | 文件大小                                                                | 上传人员                                                                     | 上传时间                                                                   | 附件代码分类                                                                                                    | 附件操作                                 |  |  |  |
| ▶ 1                                                                                                    |                                                                                                    | 161kb                                                               | 公司                                                                       | 2014-12-13                                                             | 软件企业认定、料                                                                                                    | 下载 删除                                |  |  |  |
| ▶ 2                                                                                                    | 止执照. jpg                                                                                                    | 123kb                                                               | 公司                                                                       | 2014-12-13                                                             | 软件企业认定资料                                                                                                    | 下载 删除                                |  |  |  |
| ▶ 3                                                                                                    | +检测报告.pdf                                                                                                    | 1392kb                                                              | 公司                                                                       | 2014-12-13                                                             | 软件企业认定资料                                                                                                    | 下载 删除                                |  |  |  |
| ▶ 4                                                                                                    | 著作权证书.jpg                                                                                                    | 1026kb                                                              | 词                                                                        | 2014-12-13                                                             | 软件之业认定资料                                                                                                    | 下載 删除                                |  |  |  |
| ▶ 5                                                                                                    | 目录. doc                                                                                                    | 45kb                                                                | 词                                                                        | 2014-12-13                                                             | 软件企业认定资料                                                                                                    | 下载 刪除                                |  |  |  |
| • 6                                                                                                    | 说副本.jpg                                                                                                    | 195kb                                                               | 公司                                                                       | 2014-12-13                                                             | 软件企业认定资料                                                                                                    | 下载 删除                                |  |  |  |
| ▶ 7                                                                                                    | 国税副本.jpg                                                                                                    | 291kb                                                               | 2月                                                                       | 2014-12-13                                                             | 软件企业认定资料                                                                                                    | 下载 刪除                                |  |  |  |
|                                                                                                    |                                                                                                    |                                                                     |                                                                          |                                                                        |                                                                                                    |                                      |  |  |  |
| 接以下所列上有附行<br>、企业非工务动合同<br>、企业主要经营管理<br>、系统集成企业须提<br>、系统集成企业须提<br>、系统集成合业须提<br>、系统集成合业须建<br>、企业注入管业质理<br>的《软件<br>+1<br>、企业是产经营场所<br>、企业生产经营场所 | 登订備见说明.doc<br>翻本、我务登记证彩包扫描件;<br>实系线集成资源等级证明材料;<br>关证明材料,包括IS09001证书或CMI评估证书,或建<br>产品登记证书》、与用户登订的信息技术服务合同《指<br>年度的企业职工人数、学历结构、研究开发人员数及;<br>I则材料,<br>、开发环境及技术支撑环境的相关证明材料,包括任这 | 立符合软件工程要求的<br>办议)等信息技术服务<br>1.1.1.1.1.2.2.2.2.2.2.2.2.2.2.2.2.2.2.2 | 质量管理体系的说明和3<br>11关证明材料,以及企业<br>21位明,企业职工劳动合<br>会业主要达营管理制度<br>在均线实践月成一番计报 | 至少1个主要产品的需求规制<br>主营业务中拥有的软件著作<br>同签订情况说明以及企业国<br>文件列表等;<br>告项专项审计报告,包述 | 说明书、测试报告、用户手<br>权或专利等自主知识产权的<br>11. 社会保险缴纳证明(须加<br>持. 报表、(会资产负债表、损<br>27. 13. 25. 14. 14. 15. 15. 15. 15. 15. 15. 15. 15. 15. 15                                                                                                    | 册等过程文档<br>有效证明材<br>盖税务局或社<br>盖表、现全流。 |  |  |  |

#### 6.1.9 回退的企业评估工单

◆ 提交的工单, 省软协审核不通过时回退到企业端, 企业登录进去, 在 "我

的待办"中看到你的回退工单。

| 的待办           | 流程跟踪                                                                                |                                                        |                                       |                                   |
|---------------|-------------------------------------------------------------------------------------|--------------------------------------------------------|---------------------------------------|-----------------------------------|
| <b>ī1个待办工</b> | Ψ                                                                                   |                                                        |                                       | 刷新                                |
| ۵             | 业务编号: 242018050001<br>业务名称: 软件企业评估-2017                                             | 流程状态: 申请(回退)<br>提 交 人: 系统                              | 接收时间:今 <b>天22:18</b>                  | 处理工单                              |
| 4个通知信         | ۵.                                                                                  |                                                        |                                       |                                   |
| หรั้ล         | 关于软协会员金业的通知<br>大京都知道Intel是半导体行业的巨人,最让人熟知的美<br>成功,但他也没有荒废了发家的产业,Intel的闪存产量           | 其性能强大的肺寒处理暴以及当年让人过目不忘的"灯灯灯灯"<br>                       | 退回工单<br>广告。但可能很多人并不知道, Intel是靠存储器发家的。 | <b>公告信</b><br>虽然Intel在处理器上取得了巨大的  |
|               | 公告时间: 2018-05-20                                                                    |                                                        |                                       | 查看详情                              |
| ¢             | 关于填服2017年1-12月软件产量统计服表的通<br>各软件企业: 根据《国家统计局关于就准款行电子信息<br>根和2017年定期统计报表报送工作的通知》(工信厅运 | <b>知</b><br>制造业等三项统计报表制度的语》(国统制(2016)109号)、<br>7语      | 《工业和信息化解办公厅关于做好2016年电子信息制造业 8         | <b>协会活</b><br>次件和信息技术服务业 通信业统计    |
|               | 报名时间:2018-05-21 至 2018-06-22                                                        |                                                        |                                       | 报名参加                              |
| þ             | 关于举办金业所得税正算清缴暨研发费用加讨<br>各会员单位:为帮助企业在2017年度企业所得税汇算清<br>研发费用加计扣除专用站司会。请有需要的企业要派财;     | <b>扣除专题培训会的通知</b><br>重期间正确使用中级农外享受加计扣除优惠。我协会联合宝安区<br>F | (国家税务局、宝安区科技创新局为宝安及全市软件企业举点           | <b>协会</b><br>5. "2017年度企业所得税汇算清缴" |
|               | 报名时间:2018-05-21 至 2018-07-31                                                        |                                                        |                                       | 报名参加                              |
| HSIA          | 关于海南省软件行业协会服务平台启动通知                                                                 | 256 5256 #266 #46788                                   |                                       | 公告信                               |
| • Annia Adman | 每冊並外口112.FFE/AU/J开始,正式后列並明門住民間<br>Margan sadiaday isat 20/F00/BD0(AF0/F             | 万丁日, 从方丁正正, 找周正正, 臣官上臣双平                               |                                       |                                   |

第 19 页/共 26

| 我的待办    | 流程取         | 踪            | 軟件企业评估 - 申请(回退)        |             |                  |            |           |                       |                   |        |          |                    |   |
|---------|-------------|--------------|------------------------|-------------|------------------|------------|-----------|-----------------------|-------------------|--------|----------|--------------------|---|
|         |             |              |                        |             |                  | 申请填写资      | 【料新指      | 标                     |                   |        |          |                    |   |
| 业争      | F编号 24      | 201805       | 0001                   | 联系人* 100000 |                  |            | 手机(短      | 信通知)* 1               |                   | 财务     | ·年度 2017 |                    |   |
| 所属      | 类别* 软       | 件企业          |                        | •           |                  |            |           |                       |                   |        |          |                    |   |
| 查看并核对公  | <u>卜业信息</u> |              |                        |             |                  |            |           |                       |                   |        | 1        | 删除工单               |   |
| 审核结果    |             |              |                        |             |                  |            |           |                       |                   |        |          |                    |   |
| 审核      | Y           | 系统           |                        |             | 审核日期             | 2018-05-29 | 9 22:18:4 | 9                     | 审核结论              | 不同意    | 评估年度     | 指企业财务年度            |   |
| 审核题     | 訉           | 不同           |                        |             |                  |            |           |                       |                   |        |          |                    | 1 |
| 第一步: 申排 | R企业概况       | R(共7%        | (填写完信息后,请点"下一步         | "进行保存)      |                  |            |           |                       |                   |        |          |                    |   |
| 1       | E业名称(       | 中文)          |                        | 0           |                  |            | X         | 企业名称(英文)              |                   |        |          |                    |   |
|         | 企业          | l网址          | 请输入企业门户网址              |             |                  |            |           | 企业性质*                 | 国有企业              |        |          |                    | ٠ |
|         | 注册          | 地址*          |                        |             | 🕥 协会预审           | 退回意见:      |           |                       |                   |        | 注册日期♥    | 2016-05-11         |   |
| 往       | 册资本(7       | 元)*          | 1000 万元                | ▼ ≹1        |                  |            |           |                       |                   |        | 工商注册号*   | 91440300777173859L |   |
|         | 通讯          | 地址*          | 〕」)」「□□□」)」的路16号信息港A栋2 | 21模         |                  |            |           |                       |                   |        | 邮政编码     | 511112             |   |
|         | 法定代         | 表人*          | 张                      |             |                  | _          |           | 手机                    | 20-01010202       |        | 身份证号     | 2222222222222      |   |
|         | 企业负         | 责人*          | 柯宗贵                    |             |                  | Ĩ          | 确定        | 手机                    | 8901010000        |        | 电子邮箱     | z@qq. con          |   |
|         | 联           | 系人*          | 柯宗贵                    |             | 办公电话 🔃           | 2务主要联系人1维持 |           | 手机                    | 8901010000        |        | 电子邮箱     | z@qq. con          |   |
|         | 是否上市        | 企业*          | 否                      | •           | 股票代码 📑           | 输入6位股票代码   |           |                       |                   | 所在软件园区 | 或高新技术园区  | 请输入园区名称            |   |
| 是否      | 高新技术        | 企业*          | 否                      | ٣           | 高新技术企业<br>认定日期 🖂 | YY-HM-DD   |           |                       |                   | 高新技术   | 企业认定证书号  | 请输入证书号             |   |
| 1       | と业主管利<br>(国 | 送务所<br>11税)* | 企业主管税务所 (国税)           |             |                  |            |           | 税务登记号* [              | 1440300777173859L |        |          |                    |   |
| 1       | 計算主业生<br>() | 送务所<br>(税)*  | 企业主管税务所 (地税)           |             |                  |            |           | 税务登记号*                | 1440300777173859L |        |          |                    |   |
| 晶馨提醒, 企 | 北员工排        | 服比例          | 1总和不能超过100%            |             |                  |            |           |                       |                   |        |          |                    |   |
| 企业员工持度  | 段情况         |              |                        |             |                  |            |           |                       |                   |        |          |                    |   |
| 管理      | 1.B         |              | 持股人数(人)*1              |             |                  |            |           | 持股比例(%)* 90           |                   |        |          |                    |   |
| 技术      | 10          |              | 持股人数(人)* 100           |             |                  |            |           | 持股比例(%)*5             |                   |        |          |                    |   |
| 耳他。     | ۸A          |              | 7年189人参9(人)★ 11.00     |             |                  |            |           | 35 100 FF/AU (%) * [5 |                   |        |          |                    |   |

# 七、软件产品评估

7.1 评估

### 7.1.1 创建工单

◆ 创建登记工单。

| 我的待办 | 流程跟踪 | ■软件产品评估申请 |                |                                                        |        |                                                    |            |                                         |                   |                                   |  |
|------|------|-----------|----------------|--------------------------------------------------------|--------|----------------------------------------------------|------------|-----------------------------------------|-------------------|-----------------------------------|--|
|      |      |           |                |                                                        |        |                                                    | 行业         | 自律服务                                    | 务协议               |                                   |  |
|      |      |           | 为了规范           | 为了规范海南省软件行业协会面向海南省软件产业提供的评估服务,明确协会提供行业自律服务的内容、效果、责任,特制 |        |                                                    |            |                                         |                   |                                   |  |
|      |      |           | 定此协议。          | 此协议。                                                   |        |                                                    |            |                                         |                   |                                   |  |
|      |      |           | 一、海南           | 省软件行业                                                  | 协会所提供  | 供的行业自得                                             | !服务主要      | 针对软件产:                                  | 业政策的要             | F求, 对软件企业、软件产品进行条件符合性评            |  |
|      |      |           | 估,并出具相         | 关意见。                                                   |        |                                                    |            |                                         |                   |                                   |  |
|      |      |           | 二、企业           | 根据自身需                                                  | 求,以自歴  | 愿为前提接到                                             | (相关评估)     | 服务。                                     |                   |                                   |  |
|      |      |           | 三、协会           | 评估结果只                                                  | 作为行业   | 意见,不做事                                             | 受政府优       | 惠政策的保                                   | 正。                |                                   |  |
|      |      |           | 四、协会           | 开展评估工                                                  | 作所需要的  | 的相关材料由                                             | 企业方提       | 供,由于材料                                  | 科失真所引             | 起的评估结果失真,协会方不承担相关责任。              |  |
|      |      |           | 五、为了           | 保证评估结                                                  | 果的真实情  | 性和权威性,                                             | 企业同意在      | 评估工作前                                   | 后均自觉              | 接受协会对企业和产品情况的监督检查, 同意协会           |  |
|      |      |           | 保留对评估标         | 的复查及依                                                  | 据事实更改  | ♡评估结论扌<br>→ ■ ■                                    | 对外公布的      | 的权利。                                    |                   |                                   |  |
|      |      |           | 六、协会           | 出具的软件                                                  | 产品评估组  | 告果只对企业                                             | 2当时提交的     | 的产品有效:                                  | 和负责,出             | 1具的软件企业评估结果只对企业所评估年度的数            |  |
|      |      |           | 据有双和负责         | •<br>•                                                 |        |                                                    | 145.03.7   | + ~ + + + + + + + + + + + + + + + + + + | er 45 46 10 10    | 1 X                               |  |
|      |      |           | 七、对于           | 企业 力 无法                                                | 元整提供す  | 半估所 新村木<br>(1) (1) (1) (1) (1) (1) (1) (1) (1) (1) | 的茶十,       | 小会有秋利:                                  | E記話出↑<br>■ # ¥ ま/ | "伯恩儿。<br>〔11] 动光现在在海豚空 【建译动学 终始网络 |  |
|      |      |           | 八、沙司<br>空事任予以外 | 中国印炉石                                                  | THVXX  | 火1×日3×4×1                                          | 安小川馆       | 心大,并佥:                                  | 育相大贝1             | [节,如及现有如此34代生、八值通酬44百,种10885]     |  |
|      |      |           | 九, 由于          | 刊。<br>协会评估工                                            | 作失误。言  | ま成企业掲4                                             | 的情况。       | 由双方协商                                   | 認み、 解決            | 中不了的捍尔海南省伯朗悉吕会朝决。                 |  |
|      |      |           | 十、评估           | 服务收费标                                                  | 准,     | 617941L-1113957                                    | CHO IM USA | 47477 07191                             | 110(1) 1110       | CT. TRUESCHINE PROSESS & MACC     |  |
|      |      |           |                |                                                        |        | 服务1                                                | 6日/费用      |                                         |                   |                                   |  |
|      |      |           | 企业类型           | 软件会                                                    | 2世(单位: | 元/件)                                               | 软件         | 产品(单位:                                  | 元/件)              |                                   |  |
|      |      |           |                | 译估                                                     | 変更     | 补证                                                 | 评估         | 変更                                      | 补证                |                                   |  |
|      |      |           | 微型企业           | 免费                                                     | 免费     | 免费                                                 | 免费         | 免费                                      | 免费                | 需提交符合微型企业条件的证明材料                  |  |
|      |      |           | 会员企业           | 800                                                    | 免费     | 免费                                                 | 400        | 免费                                      | 免费                | 协会交费会员                            |  |
|      |      |           | 非会员企业          | 1600                                                   | 免费     | 免费                                                 | 600        | 免费                                      | 免费                | -                                 |  |
|      |      |           |                |                                                        |        | 2                                                  | 我已阅读       | 《行业自                                    | 律服务制              | +ÿ》                               |  |
|      |      |           |                |                                                        |        |                                                    |            |                                         |                   |                                   |  |
|      |      |           |                |                                                        |        |                                                    |            |                                         |                   |                                   |  |
|      |      |           |                |                                                        |        |                                                    | 不同意        |                                         | 同意                |                                   |  |
|      |      |           |                |                                                        |        |                                                    |            |                                         |                   |                                   |  |

◆ 选择"登记",单击"下一步",进入"登记所需资料"页面,如果对登记

#### 所需资料以及一些注意事项不是很了解,可以仔细阅读一下里面的内容。

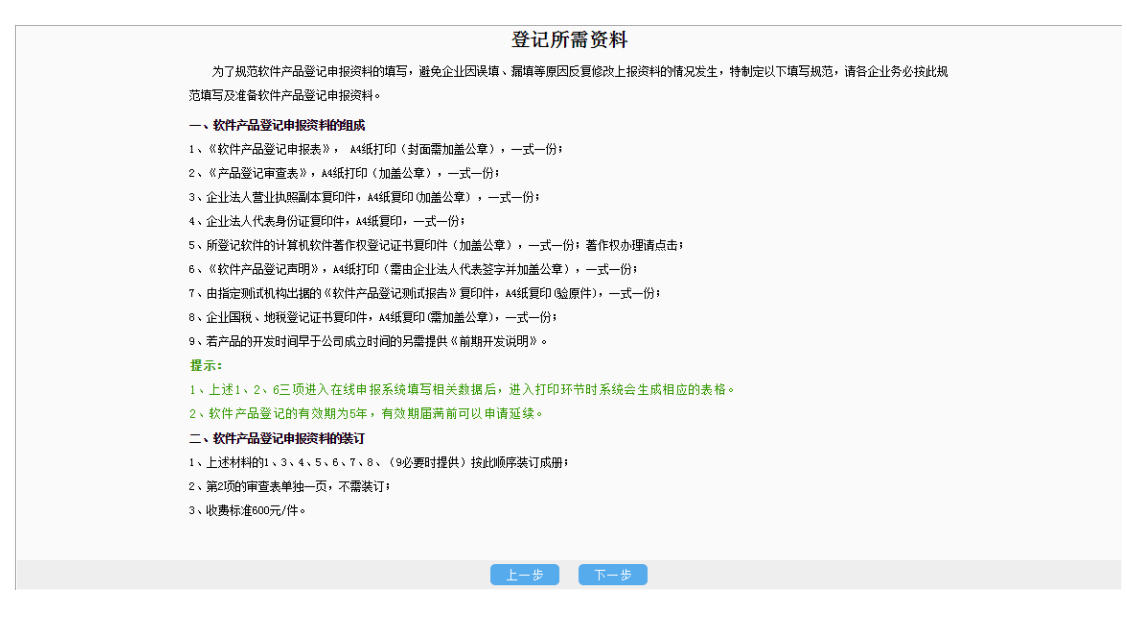

▶ 单击"下一步",进入"创建工单"页面。

|                    | 甲请   | i填写资料           |      |
|--------------------|------|-----------------|------|
| 业务编号               | 联系人* | 手机 (短信通知) * 1 8 |      |
| 业务申请服务指南 查看并核对企业信息 | l    |                 | 创建工单 |
|                    |      |                 |      |
|                    |      | 单击""创建工单"       |      |
|                    |      |                 |      |
|                    |      | 的定立化工中          |      |

如果填写登记工单过程中中断退出来,第二次要继续填写时,应该在"我的待办"中找到你的工单,单击"处理工单"或用蓝色文字显示的"业务编号",重新进入工单继续填写。

| モムムはも      | 2017 PR PC                                                                                                    |                                                                          |                                                      |           |  |  |  |
|------------|----------------------------------------------------------------------------------------------------|--------------------------------------------------------------------------|------------------------------------------------------|-----------|--|--|--|
| 18/13/19/0 | 前准設标                                                                                                    |                                                                          |                                                      |           |  |  |  |
| 我有2个待      | 办工单                                                                                                    |                                                                          |                                                      |           |  |  |  |
| Ċ          | 业务编号: <u>222015030009</u><br>流程环节: <b>软件产品登记一中</b> 篇                                                                                            | 业务名称: <b>软件产品登记一未填写明细</b><br>提 交 人:                                      | 接收时间: 今天10:46<br>流程经历: 查看 <u>流程进度列表</u> 处理           | ΙΨ.       |  |  |  |
| ۲          | 业务编号:2 <u>12014120003</u><br>流程环节:软件企业认定一申请(回避)                                                                                                 | 业务名称:软件企业认定[认定]<br>提 交 人:系统                                              | 接收时间: <b>昨天15:33</b><br>漓程经历:查看 <del>演程進度列表</del> 处理 | ΙΨ        |  |  |  |
| 共 2 条 笋    | 第 1/1 页                                                                                                    |                                                                          |                                                      |           |  |  |  |
| 我有2个通      | 知信息                                                                                                    | 单击这2处重新进入已创建,                                                            | 但未提交的工单                                              |           |  |  |  |
| <b>(</b>   | 2015年广东省(除紧圳外)软件企业年1<br>各软件企业:为贯彻落实《关于印发《软件<br>会开发了网上办事大厅,企业可在网上办理双软计                                                                           | 存及相关政策培训会议通知<br>企业认完管理办法>的通知》(工信部联软(2013)64号<br>√定、统计业务。为更好地服务企业,现定于2015 | 协会<br>。) 文件,做好2015年广东省(除渠圳外)软件企业年审工作,广东软件行<br>·      | 活动<br>i业协 |  |  |  |
|            | 报名时间: 2015-03-03 至 2015-03-09                                                                                                    |                                                                          | 查看這                                                  | 详情        |  |  |  |
| <b>(</b>   | 关于举办广东软件行业投资论坛的通知<br>各会员单位:为了帮助企业了解中国多层次该本市场以及资本市场工具,通过利用资本市场为企业谋求更大的发展。广东软件行业协会投融资服务 分会将邀请深交所,算权交易中心及国信证券高级分析师,从客 观专业的确度,共同探讨中国资本市场有关政策及二级市场行业 |                                                                          |                                                      |           |  |  |  |
|            | 报名时间: 2015-03-03 至 2015-03-08                                                                                                    |                                                                          | 查看证                                                  | 详情        |  |  |  |
| 共 2 条 算    | 第 1/1 页                                                                                                    |                                                                          |                                                      |           |  |  |  |

#### 7.1.2 基本信息和产品类型

◆ 填写基本信息和产品类型,注意红色星星为必填部分,填写完后,核对所填写信息无误,点"下一步"。注:填写产品类型栏的时候,选择产品类型要注意不要选错了(主要是3个大类"系统软件"、"支持软件"、"应用软件,是生成登记号顺序的关键,要重点审查),否则会影响产品证书编号。

| 答一止,其主体自知六日考测                         |                                                                                                    |                   |  |  |  |  |  |  |
|---------------------------------------|----------------------------------------------------------------------------------------------------|-------------------|--|--|--|--|--|--|
| 弗二 <b>莎:</b> 基本信息和广面尖空                |                                                                                                    |                   |  |  |  |  |  |  |
| □□□□□□□□□□□□□□□□□□□□□□□□□□□□□□□□□□□□□ |                                                                                                    | _                 |  |  |  |  |  |  |
| 注册日期*                                 | [                                                                                                    | 法定代表人* [          |  |  |  |  |  |  |
| 身份证号*                                 | 6. 6. 6. 6. 6. 6. 6. 6. 6. 6. 6. 6. 6. 6                                                                                                    | 注册资本(万元)*         |  |  |  |  |  |  |
| 国税登记号*                                |                                                                                                    | 企业网址              |  |  |  |  |  |  |
| ───────────────────────────────────── |                                                                                                    |                   |  |  |  |  |  |  |
| 产品名称(中文)*                             |                                                                                                    | 申报类型∗ ◉国产软件 ○进口软件 |  |  |  |  |  |  |
| 产品名称(英文)                              |                                                                                                    | 版本号* ₩1.0         |  |  |  |  |  |  |
| 产品服务对象*                               | <u></u>                                                                                                    | 软件取得方式★ 原始取得 ▼    |  |  |  |  |  |  |
| 主要功能及用途≰                              |                                                                                                    |                   |  |  |  |  |  |  |
| 主要技术指标*                               | A DESCRIPTION OF THE REAL PROPERTY OF THE REAL PROPERTY OF THE REAL PROP |                   |  |  |  |  |  |  |
| - 产品类型                                |                                                                                                    |                   |  |  |  |  |  |  |
| *应用软件                                 | /動攝库管理应用软件                                                                                                    | 选择                |  |  |  |  |  |  |
|                                       | 下一步 保存并到下一步                                                                                                    |                   |  |  |  |  |  |  |

| 🏥 选择产                                  | 品类型      |          | ×         |
|----------------------------------------|----------|----------|-----------|
| ┌─ 系统软件                                | +        |          |           |
|                                        | 操作系统     |          | 中文处理系统    |
|                                        | 网络系统     |          | 嵌入式操作系统   |
|                                        | 其它系统软件   |          |           |
| ┌──支持软件                                | <b>+</b> |          |           |
|                                        | 程序设计语言   |          | 数据库系统设计   |
|                                        | 工具软件     |          | 网络通信软件    |
|                                        | 中间件      |          | 其它支持软件    |
| ┌───────────────────────────────────── | <b>+</b> |          |           |
|                                        | 行业管理软件   |          | 办公软件      |
|                                        | 模式识别软件   |          | 图形图像软件    |
|                                        | 控制软件     |          | 网络应用软件    |
|                                        | 信息管理软件   | <b>~</b> | 数据库管理应用软件 |
|                                        | 安全与保密软件  |          | 嵌入式应用软件   |
|                                        | 教育软件     |          | 游戏软件      |
|                                        | 其它应用软件   |          |           |
| I                                      |          |          |           |
|                                        |          |          |           |
|                                        |          |          | 确定        |

### 7.1.3 开发环境和平台

◆ 填写开发环境和平台,注意红色星星为必填部分,填写完后,核对所填写

信息无误, 点"下一步"。

| 第三步:开发环境和平台                           |        |                 |          |  |  |
|---------------------------------------|--------|-----------------|----------|--|--|
| 硬件送行环境                                |        |                 |          |  |  |
| 内存要求(MB)*                             |        | 适用机型* [         | ]        |  |  |
|                                       | 是否支持软躯 | □ 是否支持光驱        |          |  |  |
|                                       | 是否支持声卡 | ✔ 是否支持显卡        | □ 是否支持其它 |  |  |
|                                       |        |                 |          |  |  |
| 操作系统*                                 |        | 编程语言*           | 数据库*     |  |  |
|                                       | Υ      | 操作系统版本号* [      | ]        |  |  |
| 其它应用软件                                | 无      |                 |          |  |  |
| └<br>┌─硬件开发平台──────                   |        |                 |          |  |  |
| 硬件开发平台*                               | ii     |                 |          |  |  |
| └──────────────────────────────────── |        |                 |          |  |  |
| 软件开发平台*                               |        |                 |          |  |  |
| l                                     |        | 上一步 下一步 保存并到下一步 |          |  |  |

#### 7.1.4 知识产权、产品检测和销售情况

 ◆ 填写知识产权、产品检测和销售情况,注意红色星星为必填部分,填写完后,核对所填写信息无误,点"下一步"。注:填写"产品方式"的时候, 注意不要选错了("嵌入式--与设备一起销售"、"纯软件--独立销售"是生成登记号顺序的关健,要重点审查),否则会影响产品证书编号。

| 第四步:知识产权、产品检测和消售情况      |            |            |             |         |        |  |
|-------------------------|------------|------------|-------------|---------|--------|--|
| 一产品开发及知识产权情况——          |            |            |             |         |        |  |
|                         | 是否自主开发     | V          | 是否有技术文档     |         | 是否有源代码 |  |
| 产品开发者*                  |            | 产品开发时间*    | 2( 03       | 产品开发地≰  | 广州市    |  |
| 著作权登记号∗                 |            | 著作权人*      |             | 著作权人国籍★ | 中国     |  |
| 专利权人                    |            | 专利号        |             | 专利权人国籍  |        |  |
| 完成日期*                   | 2014-05-10 | 开发工作量(人月)* |             |         |        |  |
| └──<br>└──产品检测、鉴定、获奖情况· |            |            |             |         |        |  |
| 测试报告编号*                 |            | 产品方式★      | 纯软件独立销售 ▼   | 软件产品类别★ | 企业管理   |  |
| 检测部门*                   |            | 检测日期∗      | 20 10       | 检测结论≰   | 通过     |  |
| 鉴定部门                    |            | 鉴定日期       | YYYY-MM-DD  | 鉴定结论    |        |  |
| 颁奖部门                    |            | 颁奖日期       | YYYY-MII-DD | 颁奖结论    |        |  |
| 可选择模块★                  | 无          |            |             |         |        |  |
| └──<br>┌──产品销售情况 单位(万元) |            |            |             |         |        |  |
| 始销售日期                   | YYYY-MM-DD | 自销数量       | 0           | OEM销售数量 | 0      |  |
| 定制销售数量                  | 0          | 累计内销售数量    | 0           | 累计内销售金额 | 0      |  |
| 其它公司销售数量                | þ          | 累计外销售数量    | þ           | 累计外销售金额 | þ      |  |
| 上一步 保存并到下一步             |            |            |             |         |        |  |

### 7.1.5 上传附件

◆ 提交附件信息,按底部所列上传附件,上传完后,点击右上角的提交按钮,

提交到省软协审核。

|              | 申请填写资料                                                         |                |        |           |            |          |    |     |
|--------------|----------------------------------------------------------------|----------------|--------|-----------|------------|----------|----|-----|
| 业务编号         | 2220150                                                        | 30007 联系人* [ ] |        | 手机(短信通知)* | 1          |          |    |     |
| 业务申请         |                                                                |                |        |           |            |          | 提交 |     |
| 最后一步         | 最后—步:请上传谢件                                                     |                |        |           |            |          |    |     |
| 选择           | 序号                                                             | 文件名称           | 文件大小   | 上传人员      | 上传时间       | 附件代码分类   | 附件 | +操作 |
| •            | 1                                                              | 版权证书.jpg       | 136kb  | 1         | 2015-03-03 | 软件产品登记资料 | 下载 | 删除  |
| •            | 2                                                              | 营业执照.tif       | 155kb  | 1         | 2015-03-03 | 软件产品登记资料 | 下载 | 删除  |
| •            | 3                                                              | 身份证. jpg       | 942kb  | 5         | 2015-03-03 | 软件产品登记资料 | 下载 | 删除  |
| •            | 4                                                              | 则试报告.pdf       | 5342kb | 司         | 2015-03-03 | 软件产品登记资料 | 下载 | 删除  |
| <b>共 4 余</b> | 共4余角1/1页       附件代码分类 軟件产品量记读料       ●       附件名称 选择文件 未选择任何文件 |                |        |           |            |          |    |     |
| 附件上1<br>1.营生 | <b>附件上传列表(红色是必须上传)</b> 1. 营业执照 2. 法人身份证 3. 检测证明材料 4. 著作权登记证    |                |        |           |            |          |    |     |
|              | <u>上一步</u>                                                     |                |        |           |            |          |    |     |

### 7.1.6 回退的产品评估工单

◆ 提交的工单, 省软协审核不通过时回退到企业端, 企业登录进去, 在"我

的待办"中看到你的回退工单。

| 我的得                           | 寺办                                                                                                    |                                                                                                    |                                                                      |                                          |                        |  |
|-------------------------------|----------------------------------------------------------------------------------------------------|----------------------------------------------------------------------------------------------------|----------------------------------------------------------------------|------------------------------------------|------------------------|--|
| 我有1个                          | ト待办]                                                                                                    | Τ¥                                                                                                    |                                                                      |                                          | 刷新待办                   |  |
| Ľ                             | 2                                                                                                    | 业务编号: <u>222015030007</u><br>演程环节: <b>软件产品登记一申请 (回退)</b>                                              | 业务名称:软件产品登记一:<br>提交人:系统                                              |                                          | 处理工单                   |  |
| 共 1 🖇                         | 条 第 1                                                                                                    | 1/1 页                                                                                                 | <b>†</b>                                                             |                                          |                        |  |
| 我有2个                          | <b>)通知</b> (                                                                                                    | 信息                                                                                                    |                                                                      |                                          |                        |  |
|                               |                                                                                                    | 2015年广东省(除幂圳外) 软件企业年<br>各软件企业: 为贯彻落实《关于印发软件<br>会开发7网上办事大厅,企业可在网上办理双软<br>报名时间: 2015-03-03 至 2015-03-09 | 审及相关政策培训会议通12<br>企业认定管理办法3的通知》(【信部联校(2013<br>认定、统计业务。为更好地服务企业,现定于201 | i)64号)文件,做好2015年广东省(除泵圳外)软件企业年审工作,广<br>5 | 协会活动<br>东软件行业协<br>查看详情 |  |
|                               | 关于举办广东软件行业投资论坛的通知<br>各会员单位:为了帮助企业了解中国多层次资本市场以及资本市场工具,通过利用资本市场为企业谋求更大的发展。广东软件行业协会投融资服务 分会将邀请承<br>权交易中心及国信证券高级分析师,从客 或专业的角度,共同探讨中国资本市场有关政策及二级市场行业 |                                                                                                    |                                                                      | 协会活动<br>交所、前海股                           |                        |  |
| 报名时间: 2015-03-03 至 2015-03-08 |                                                                                                    |                                                                                                    |                                                                      | 查看详情                                     |                        |  |
| 共 2 条 第 1/1 页                 |                                                                                                    |                                                                                                    |                                                                      |                                          |                        |  |

| 我的待办 流程跟踪                       | 软件产品登记 - 申请(回退) 🗡 |            |  |  |  |  |
|---------------------------------|-------------------|------------|--|--|--|--|
|                                 |                   | 申请填写资料     |  |  |  |  |
| 业务编号 222015030007               | 联系人* [            | 手机 (逗信通知)* |  |  |  |  |
| <u>业务申请服务指商 查看并核对企业信息</u> 保存 网络 |                   |            |  |  |  |  |
| 审核结果信息                          |                   |            |  |  |  |  |
| 审核人:系统                          | 2015-03-06 审核意见:  |            |  |  |  |  |
| 第二步:基本信息和产品类型                   |                   |            |  |  |  |  |

### 八、常见问题

#### 8.1 无法显示网页

当前情况一般是使用 IE 造成的,因为系统是使用 JSP 显示数据的,它不能使用缓存技术,而 IE 默认是使用缓存技术的,你必须设置 IE,设置操作方法请查看"第五条、IE 设置帮助"。

系统强烈建议你使用谷歌浏览器、360极速浏览器或是其它是 webkit 内核的 浏览器,尽量使用极速模式 (webkit 模式)。

#### 8.2 点了按钮后,无反应

如果你点按钮无反应,可能是你的浏览器版本太低不兼容新 JS 脚本语言导致的,本系统使用应该是在 IE8.0 以上,或直接使用谷歌浏览器。遇到上面这种情况,请换一种浏览器试试。

#### 8.3 密码忘记了

密码忘记了,第一步方法:请使用登录首页的密码找回功能;第二方法:请 联系系统管理员重置密码,重置密码默认与登录帐号一样。

#### 8.4 怎么查询办理业务情况

办理业务的进度情况,除了特定业务有短信通知之外,你还可以直接登录服务平台,首页第二个标签页"流程跟踪"中看到自己办理中的流程情况。

#### 8.5 怎么变更企业评估证书

如果贵单位是双软评估企业,并且证书未过期,如果企业名称、法人代表、 工商注册地址、工商注册号在工商局做了变更,那请在省软协服务平台上登录, 并按变更数据同步更新企业信息(证书中带的上面4项信息需要走对应的变更流

第 25 页/共 26

程),企业名称变更了需要走企业名称变更流程(免费业务)

# 8.6 怎么变更软件产品评估证书

如果贵单位的企业名称变了,则需要申请软件产品评估证书变更申请